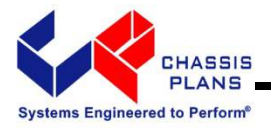

# CPX2-173

# Rugged Military Grade 6U Rack Mount 17.3-Inch Wide-Screen LCD Display

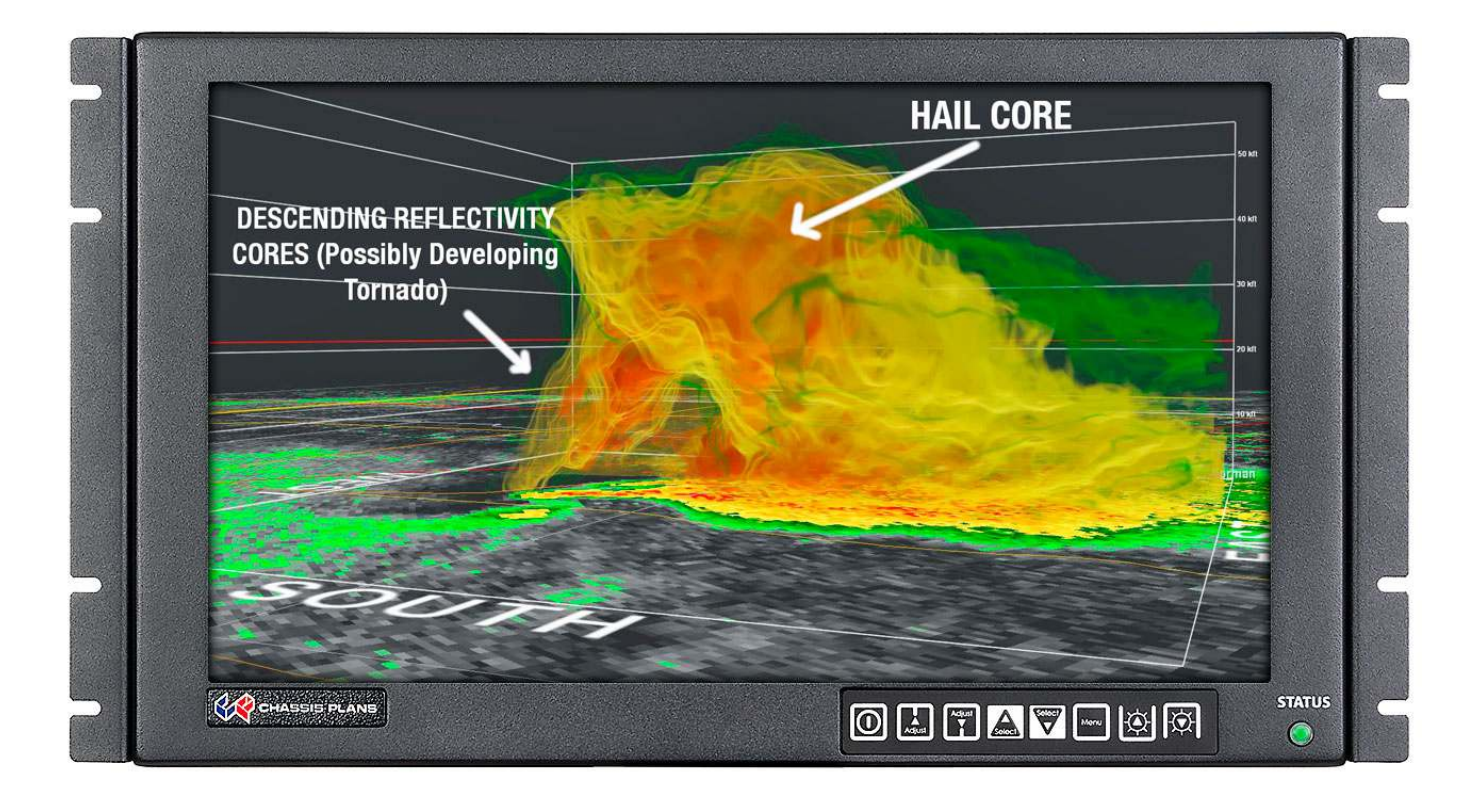

## **Technical Reference**

22009400A Revision Preliminary A June 4, 2014 Warranty

The product is warranted against material and manufacturing defects for two years from date of delivery. Buyer agrees that if this product proves defective Chassis Plans' is only obligated to repair, replace or refund the purchase price of this product at Chassis Plans' discretion. The warranty is void if the product has been subjected to alteration, neglect, misuse or abuse; if any repairs have been attempted by anyone other than Chassis Plans; or if failure is caused by accident, acts of God, or her causes beyond the control of Chassis Plans. Chassis Plans reserves the right to make changes or improvements in any product without incurring any obligation to similarly alter products previously purchased.

In no event shall Chassis Plans be liable for any defect in hardware or software or loss or inadequacy of data of any kind, or for any direct, indirect, incidental or consequential damages arising out of or in connection with the performance or use of the product or information provided. Chassis Plans' liability shall in no event exceed the purchase price of the product purchased hereunder. The foregoing limitation of liability shall be equally applicable to any service provided by Chassis Plans.

Return Policy Products returned for repair must be accompanied by a Return Material Authorization (RMA) number, obtained from Chassis Plans prior to return. Freight on all returned items must be prepaid by the customer, and the customer is responsible for any loss or damage caused by common carrier in transit. Items will be returned from Chassis Plans via Ground, unless prior arrangements are made by the customer for an alternative shipping method

To obtain an RMA number, call us at 858-571-4330. We will need the following information:

Return company address and contact Model name and model # from the label on the back of the display Serial number from the label on the back of the display Description of the failure

An RMA number will be issued. Mark the RMA number clearly on the outside of each box, include a failure report for each board and return the product(s) to our San Diego, CA facility:

Chassis Plans. 10123 Carroll Canyon Road San Diego, CA 92131 Attn: Repair Department

| Trademarks              | "The Original Industrial Computer Source", "Systems Engineered to Perform" and Chassis<br>Plans are registered trademarks of Chassis Plans, LLC.<br>IBM, PC/AT, VGA, EGA, OS/2 and PS/2 are trademarks or registered trademarks of<br>International Business Machines Corp.<br>Intel is a registered trademark of Intel Corporation.<br>MS-DOS and Microsoft are registered trademarks of Microsoft Corp.<br>All other brand and product names may be trademarks or registered trademarks of their<br>respective companies. |
|-------------------------|----------------------------------------------------------------------------------------------------|
| Liability<br>Disclaimer | This manual is as complete and factual as possible at the time of printing; however, the information in this manual may have been updated since that time. Chassis Plans reserves the right to change the functions, features or specifications of their products at any time, without notice.<br>Copyright © 2014 by Chassis Plans. All rights reserved.<br>E-mail: Support@chassisplans.com<br>Web: www.chassis-plans.com                                                                                                 |

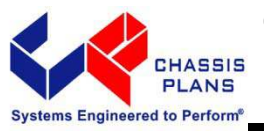

This Page Intentionally Blank

### **Table of Contents**

| Chapter 1 - Introduction                                              | 1  |
|-----------------------------------------------------------------------|----|
| Description                                                           | 1  |
| Table 1 – Display Specifications                                      | 1  |
| LCD Enhancements                                                      | 2  |
| Figure 1 – EMI Shielding Effectiveness of ITO Coating                 | 2  |
| Figure 2 – Optical Stack on LCD                                       | 2  |
| Figure 3 – Comparison of Reflections with and without Optical Bonding | 3  |
| Figure 4 – Comparison with and without Optical Bonding                | 3  |
| Genesis Based LCD Controllers                                         | 4  |
| Figure 5 – Controller Specifications                                  | 4  |
| Photos                                                                | 5  |
| Specifications                                                        |    |
| Enclosure                                                             | 6  |
| Display                                                               | 6  |
| Display Enhancement Options                                           | 6  |
| Power Supply Options                                                  | 6  |
| Environmental                                                         | 6  |
| Table 2 – Specifications                                              | 6  |
| Figure 6 - CCX Outline Drawing                                        | 7  |
| Chapter 2 – Power Supply Options                                      |    |
| AC Input Power Supply                                                 |    |
| Table 3 - AC Input Supply Specifications                              | 9  |
| Photo 1 - AC Power Supply                                             | 9  |
| 12VDC Input Transient Filter                                          | 10 |
| Connectors                                                            | 10 |
| MIL-STD-704/1275 28VDC DC Input                                       | 11 |
| Operating Specifications                                              | 11 |
| Connectors                                                            | 11 |
| Environmental Specifications                                          | 11 |
| Table 4 - MIL-STD-704 Power Supply Specifications                     | 11 |
| +/-48VDC Power Supply                                                 | 12 |
| Operating Specifications                                              | 12 |
| Connectors                                                            | 12 |
| Electrical Specifications                                             | 12 |
| Table 5- 48VDC Power Supply Specifications                            | 12 |
| Chapter 3 – Ordering Information                                      | 13 |
| Part Number Matrix                                                    | 13 |
| Example Part Numbers                                                  | 13 |
| Chapter 4 - Installation                                              | 15 |
| Package Contents                                                      | 15 |
| Table 6 - Package Contents                                            | 15 |
| Rack Installation                                                     | 16 |
| Figure 7 - Rack Mounting Hole Spacing                                 | 16 |
|                                                                       |    |

| Connecting the Display                                                                  | 17              |
|-----------------------------------------------------------------------------------------|-----------------|
| Standard Controller Rear Panel Connections                                              | 17              |
| Photo 2 – Standard Controller Rear Panel I/O                                            | 17              |
| Table 7 - Rear Panel Connections – Standard Controller                                  | 1/              |
| Advanced Controller Rear Panel Connections                                              | 18              |
| Table 8 - Rear Panel Connections – Advanced HD/SDI Controller                           | 18<br>18        |
| Chapter 5 - Operation                                                                   | 19              |
| ICD Front Panel Controls                                                                |                 |
| Table 9 - Front Panel Controls                                                          | <b>19</b><br>19 |
| Standard Controller OSD Menus                                                           | 20              |
| Advanced HD/SDI Controller OSD Menus                                                    | 25              |
| Appendix A – Display Serial Control Programming                                         | 27              |
| RS-232 Serial control                                                                   | 27              |
| Controller Serial Control Functions                                                     | 27              |
| Table 10 - Standard Controller Commands to Implement Switch Mount Control Buttons       | 27              |
| Table 11 - Standard Controller Parameter Setting - Immediate, Relative, Reset and Query | 28              |
| Table 12 - Standard Controller Other Control                                            | 38              |
|                                                                                         | 40              |
| Appendix B – Auto Color Gain                                                            | 41              |
| Image B-1 – Auto Color Gain Example                                                     | 41              |
| Appendix C – DVI-D versus DVI-I Connectors                                              | 42              |
| Overview                                                                                | 42              |
| Connectors                                                                              | 42              |
| Appendix D – Ethernet Network Connection                                                | 43              |
| Connecting a network port to CPX2-173                                                   | 43              |
| Get the IP address using DHCP                                                           | 44              |
| Web Console                                                                             | 44              |
| IP Locator                                                                              | 44              |
| Image D-1 – IP Locator Screen Show                                                      | 44              |
| Network configuration                                                                   | 44              |
| Image D-2 – Network Drop Down                                                           | 44              |
| Image D-3 – Network Configure Settings                                                  | 45              |
| Connect to a single CPX2-173                                                            | 45              |
| Table D-1 – Remote Control                                                              | 45              |
| Image D-4 – IP Address Locator                                                          | 46              |
| image D-5 – IP Address Setting and Enable                                               | 46              |
| Connect to multiple CPX2-173                                                            | 46              |
| I able D-2 - Kemote Control                                                             | 46 46           |
| Image D-7 – NAT Fowarding Screenshot                                                    | 47<br>47        |
| J J J J J J J J J J J J J J J J J J J                                                   | ''              |

# Chapter 1 - Introduction

### Description

The CPX2-173 is a military-grade high-performance 6U rack mount or panel mount LCD display offering 1920 x 1080 wide-screen high-definition resolution. The CPX2-173 is designed to meet Mil-Std 901D and MIL-STD-810G and includes a solid milled aluminum front panel, lightweight 5052-H32 aluminum construction and locking stainless hardware throughout. The CPX2-173 is ideal for mounting in a transit case for adverse environments that would destroy lesser displays.

Two versions offer standard brightness or hi-bright for sunlight visibility.

|                         | CPX2-1731<br>Standard | CPX2-1732<br>Hi-Bright |
|-------------------------|-----------------------|------------------------|
| Contrast Ratio          | 600:1                 | 600:1                  |
| Viewing Angle (L/R/U/D) | 80°                   | 80°                    |
| Response Time           | 40ms                  | 40ms                   |
| Brightness              | 400 cd/m <sup>2</sup> | 1000 cd/m <sup>2</sup> |
| Backlight               | LED                   | LED                    |
| Native Resolution       | 1920 x 1080           | 1920 x 1080            |
| Aspect Ratio            | 16:9                  | 16:9                   |

### Table 1 – Display Specifications

The displays are high-performance, long life TFT LCD's offering a maximum native wide-screen resolution of 1920 x 1080. The displays offer optional optically bonded anti-reflective overlay glass. In addition, an optional laminated 1.1mm soda lime glass with an ITO conductive EMI filter and an additional 1.1mm soda lime glass overlay with anti-reflective (AR) coating. Both glass components are optically bonded to each other, and to the front of the display, for superior viewing clarity and overall ruggedness. A 6mm copper bus bar surrounds the entire glass stack-up and provides consistent grounding. A contrast ratio of approximately 1300:1 is delivered with this ITO/Anti-Reflective glass stack-up. The front surface is an oleophobic anti-reflective coating resistant to fingerprints.

The displays offer 16.7 million colors (True Color). The displays provide multiple signal input options including aRGB, DVI-D, HDMI, Display Port, HD-SDI, NTSC, S-Video and Composite Video, depending on the controller.

The displays offer a choice of high quality advanced scaling controllers with a Genesis chipset. These are specifically ruggedized controllers offering as standard conformal coating with high shock/vibration and temperature extreme tolerances as well as long life product availability for assured delivery throughout multi-year programs.

The Standard Controller offers DVI-D, VGA (aRGB), HDMI, NTSC and CVS. In addition, the Standard Controller supports Picture-In-Picture (PIP) and Picture-By-Picture.

The Advanced HD-SDI Controller offers VGA (aRGB), HDMI, Display Port, HD-SDI and 3G HD-SDI.

The display is only 6U (10.47-inches) high offering significant rack space savings. It can be rack mounted, panel mounted, or mounted using a VESA adapter via the included VESA hole pattern on the rear of the unit. It is only 2.75-inches deep and power and signal cables exit down so as to not increase depth requirements.

As with all Chassis Plans products, a wide variety of custom options can be configured per customer or application specific requirements. Contact your Sales Engineer to discuss your particular requirements.

### LCD Enhancements

Chassis Plans starts with Grade A Industrial Quality LCD panels selected for optical performance, high reliability and long product life cycle. In order to not only ruggedize the LCD, but to also enhance the mechanical, optical and EMI properties of the finished unit, as an option, Chassis Plans optically bonds one 3mm anti-reflective or two layers of coated 1.1 mm soda-lime float glass to the front of the LCD panel. The first layer is coated with an Indium Tin Oxide (ITO) coating with a surface resistivity of <13.5 ohms/sq. See Figure 1 for attenuation values.

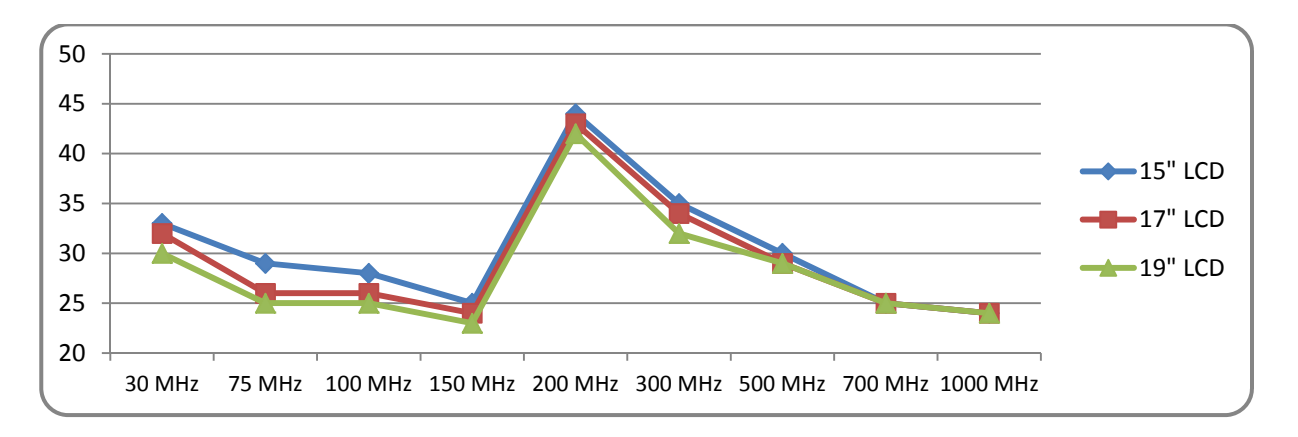

Figure 1 – EMI Shielding Effectiveness of ITO Coating

There is a Copper conductive buss bar that wraps around the edge of the glass to facilitate conduction from the ITO coating to the front surface of the laminated structure to make a complete electrical shield around the face of the LCD. See Figure 2 for details.

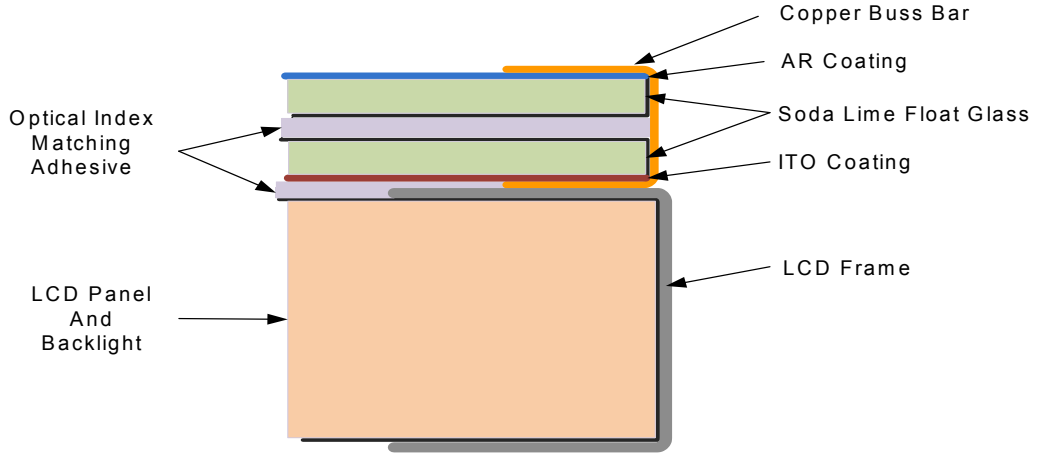

Figure 2 – Optical Stack on LCD

The second layer of glass is coated with an Oleophobic Anti-Reflective (AR) coating which matches the index of refraction of air to eliminate surface reflections. These layers of coated glass are bonded together with an index matching optical adhesive to eliminate internal reflections caused by the index of refraction mismatch between the soda lime glass and air. This eliminates over 95% of unwanted glare from the screen. Please see Figure 3 below for more details.

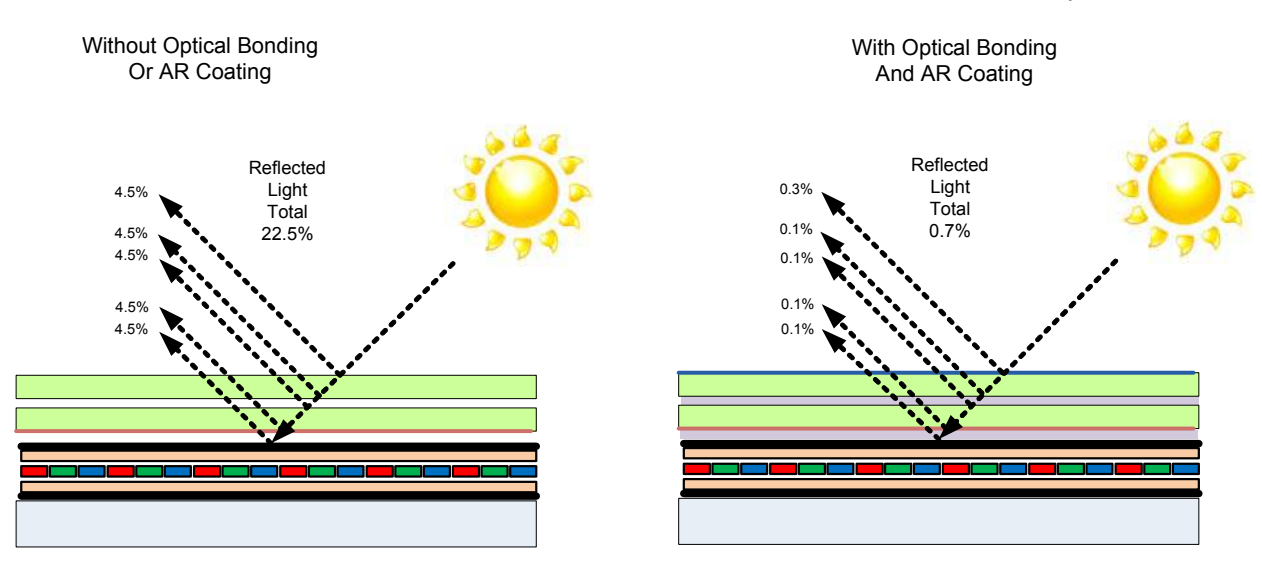

Figure 3 – Comparison of Reflections with and without Optical Bonding

The resulting structure in conjunction with the CPX2-1732 Hi-Bright 1000nit panel has greatly enhanced optical characteristics in high ambient light conditions. The optical adhesive used is a silicone RTV and offers other benefits mechanically to the LCD as well. The adhesive remains pliable and therefore acts as a shock absorbing medium for the front of the LCD. Together with the additional layers of glass provides a very rugged composite structure. Another benefit is that should breakage actually occur the shards of glass will be retained together to prevent injury to personnel. The adhesive also prevents any condensation from building up in the air gap between the layers of glass which would cause fogging of the display. Finally, the added mass bonded to the front of the LCD display adds a thermal conduction path to help dissipate the heat generated in the backlights themselves.

By eliminating the majority of reflected light, the apparent contrast improves making the display more readable in high bright situations. An alternative to improving the contrast is to increase the back light levels to overpower the reflected light. The downside to this approach is the higher power requirements and higher heat generated by the backlights.

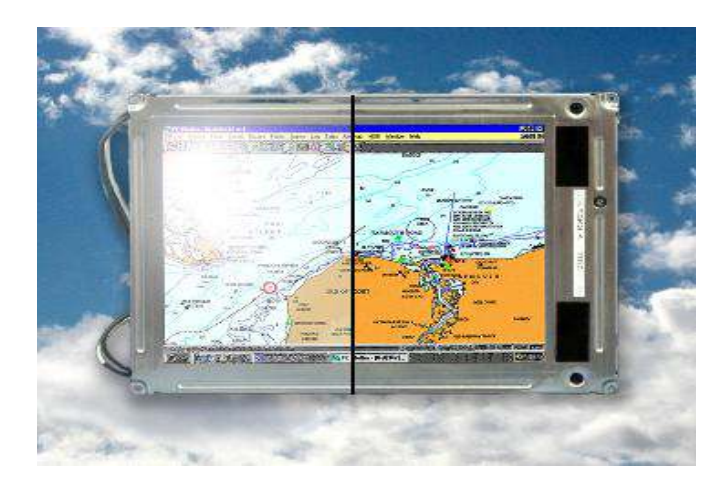

Photo Courtesy of GDS Clearview

Figure 4 – Comparison with and without Optical Bonding

## Genesis Based LCD Controllers

The LCD Controller is a key component in any display system and no expense has been spared in specifying the Standard Controller and Advanced HD-SDI Controller Genesis controllers. These are long life revision controlled military grade components. The Genesis chip set is the current gold standard for LCD controllers.

The controllers support 3x8-bit 16.7 million colors at up to 1920 x 1200. Refresh rates of 60Hz for WUXGA and UXGA with higher refresh rates for lower resolutions available. Computer input signals of VGA, SVGA, XGA, SXGA, WXGA, UXGA and WUXGA are supported.

Video inputs of NTSC, PAL and SECAM are optionally available. DVI inputs supports up to 1920 x 1080 WUXGA 60Hz signals.

These ruggedized military grade controllers are rated for operating at -40 to +80 deg C, use low mass tantalum capacitors for maximum vibration and shock tolerance and are conformal coated for extreme ruggedness. The coating is silicone resin conformal coating.(MOD) DEF-STAN 59/47 Issue 4 &UL QMJU2 compliant

MTBF for the controllers is in excess of 150,000 to 200,000 hours.

### **Controller Specifications**

|                                              | Standard | Advanced<br>HD-SDI |
|----------------------------------------------|----------|--------------------|
| SUPPORTED VIDEO RESOLUTION                   |          |                    |
| VGA (640 x 480)                              | •        | •                  |
| WVGA (800 x 480)                             | •        | •                  |
| SVGA (800 x 600)                             | •        | •                  |
| XGA (1024 x 768)                             | •        | •                  |
| SXGA (1280 x 1024)                           | •        | •                  |
| WXGA (1366 x 768)                            | •        | •                  |
| WXGA (1280 x 768, 1280 x 800,<br>1440 x 900) | •        | •                  |
| WSXGA+ (1680 x 1050)                         | •        | •                  |
| HD-1080 (1920 x 1080)                        | •        | •                  |
| WUXGA (1920 x 1200)                          | •        | •                  |
| INPUTS                                       |          |                    |
| Standard                                     |          |                    |
|                                              | •        | •                  |
|                                              | •        |                    |
|                                              | •        |                    |
| HD-SDI - SMPTE259M, 4.2.2                    | •        | •                  |
| HDMI 1.3                                     | •        | •                  |
| Disply Port                                  |          | •                  |
| SDI Re-Clock Loop Output                     |          | •                  |
| Optional                                     |          |                    |
| Composite Video Input                        | •        |                    |
| HD Component YPbPr                           | •        |                    |
| SD Component YCbCr                           | •        |                    |
| FEATURES                                     |          |                    |
| Image Up-Scaling                             | •        | •                  |
| Image Down-Scaling                           | •        | •                  |
| Picture In Picture                           | •        |                    |
| Memory Buffer                                | •        |                    |
| Sync On Green/Composite                      | •        | •                  |
| DV RS-232 Serial Protocol                    | •        | •                  |
| Ethernet Command Protocol                    | •        |                    |
| Picture By Picture                           | •        |                    |
| Text Overlay Function                        | •        |                    |
| Variable Aspect                              | •        |                    |
| Freeze & Zoom Function                       | •        |                    |
| Programmable Hot Keys                        | •        | •                  |

Figure 5 – Controller Specifications

## **Photos**

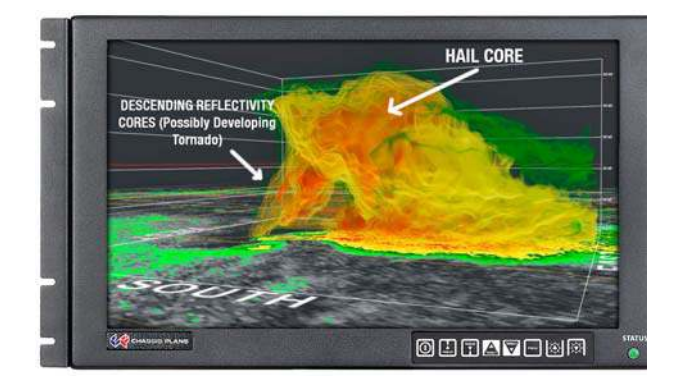

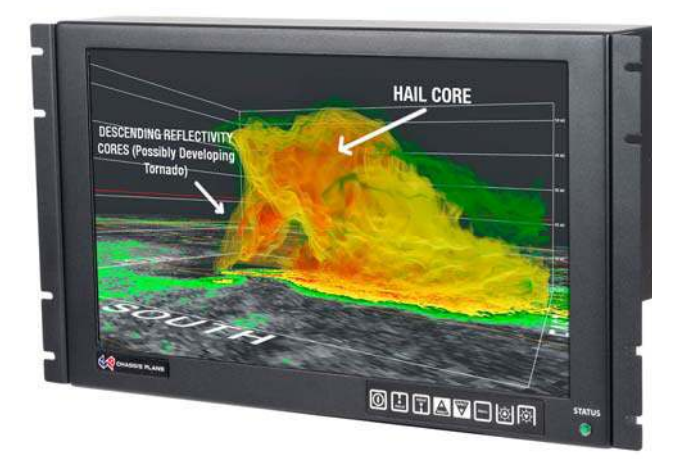

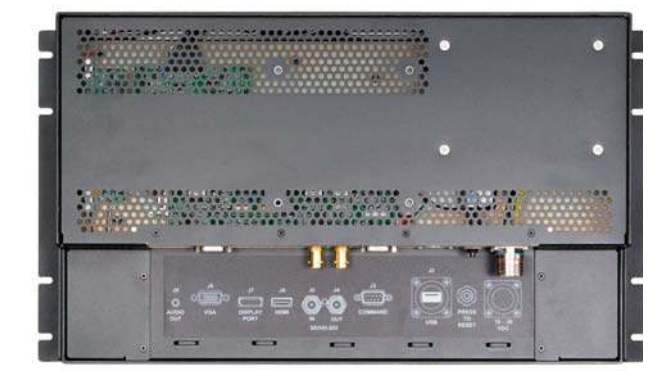

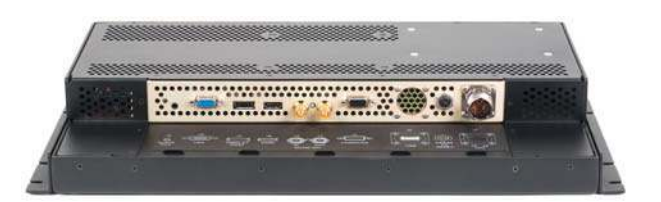

Connector details dependent on installed controller

## Specifications

### Enclosure

6U (10.47") x 3.2" deep Front Panel milled 5052 aluminum alloy Body made of 5052-H32 aluminum alloy All stainless steel hardware

All self-locking pressed in fasteners where appropriate

Powder coat black, medium texture, for ruggedness Other colors optionally available

Designed to Mil-Spec Standards to Satisfy Military, Industrial and Commercial Requirements Compact Enclosure for Limited Depth Installation Weight: 9.7lbs (depending on model & features)

### Display

17.3" Wide-Screen TFT LCD 1920 x 1080
Display Colors: 16.7 Million
Response Time: 40ms Typical
Viewing Angle: 80 deg
Contrast Ratio: 600:1 typical native
Brightness: 400cd/m2 standard (CPX2-1731), 1000cd/m2 enhanced daylight visibility (CPX2-1732)
Pixel Pitch: 0.1989mm x 0.1989mm
Pixel Arrangement: R.G.B Stripe

### **Display Enhancement Options**

3mm smudge-resistant anti-reflective coated soda lime float glass,bonded to the LCD panel with optical index matched adhesive

Laminate of 1.1mm smudge-resistant anti-reflective coated soda lime float glass panel and a 1.1 mm ITO coated glass panel(<12.5 $\Omega$ /sq) grounded via a copper buss bar, bonded to the LCD panel with optical index matched adhesive

### **Power Supply Options**

AC Input

100 to 260VAC, auto selecting 47-66 HZ

### 12VDC Input Transient Filter

Line transient protection for 12VDC vehicular applications

### Mil-Std-1275A DC/DC Converter

True 1275 compliance for military 28VDC nominal vehicle inputs 18 to 36VDC input

### 48VDC DC/DC Converter

36 to 75VDC Input Isolated Inputs for +/- input levels

See the appropriate power supply section for complete power supply specifications.

### Environmental

(Designed to meet or exceed)

#### Altitude

10,000 ft. Operational, 30,000 ft. Storage MIL-STD-810, Method 500.5

### High Temperature

70°C Operational, 70°C Storage MIL-STD-810, Method 501.5

#### Low Temperature

0°C Operational, -20°C Storage MIL-STD-810, Method 502.5

### Humidity

5-95%, Non-condensing MIL-STD-810, Method 507.5

### **Blowing Sand and Dust**

Procedures I and II MIL-STD-810, Method 510.5

#### **Transport Vibration**

US Highway Truck and Air Transport MIL-STD-810, Method 514.6

### **Bench Handling Shock**

Procedure VI, 20G @ 11ms MIL-STD-810, Method 516.6

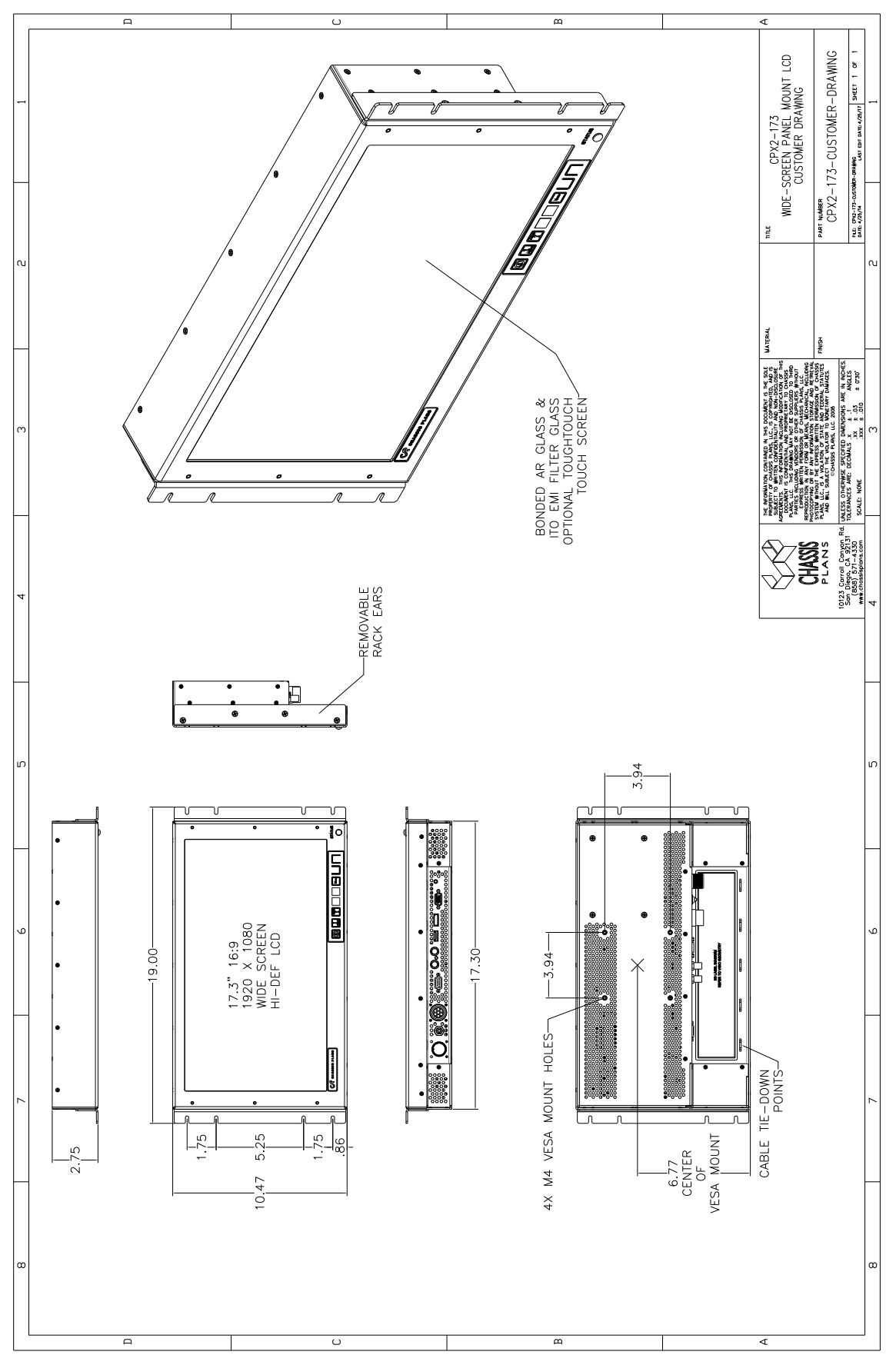

Figure 6 - CCX Outline Drawing

This Page Intentionally Blank

# **Chapter 2 – Power Supply Options**

## AC Input Power Supply

The AC Input Power Supply is a 65W Medical Grade "Brick" style power supply. The output is provided with a circular mil connector for connecting to the LCD Keyboard Drawer. The input accepts a standard IEC 320 plug. A bracket is provided to securely mount the supply in a rack.

Alternate AC supplies are available as required by the application or environmental requirements.

| INPUT<br>Voltage<br>Current<br>Frequency<br>Input Connector                                                                            | 85-264 VAC<br>1.4 A @ 110 VAC<br>47 – 63 Hz<br>3-Pin IEC 320 Receptacle                                   | ENVIRONMENTA<br>Operating Temp<br>Storage Temper<br>SAFETY<br>cTUVus                  | NL<br>perature<br>rature                                     | 0 to 50°C<br>-40 to +85°C |
|----------------------------------------------------------------------------------------------------|----------------------------------------------------------------------------------------------------|---------------------------------------------------------------------------------------|--------------------------------------------------------------|---------------------------|
| OUTPUT                                                                                                    |                                                                                                    | UL 60601-1                                                                            |                                                              |                           |
| Voltage<br>Max Current<br>Total Regulation<br>Set Point Accuracy<br>Hold-up Time<br>Over Voltage Protection<br>Over Current Protection | 12VDC<br>12.5A<br>< +/- 5%<br>< +/- 3% @ 60% Load<br>>12mS @ Full Load,<br>115VAC<br>Built-in<br>Built-in | CSA C22.2 No.<br>CB per IEC 606<br>CE marked to LY<br>Class I<br>EMI/EMC<br>Emissions | 601.1-M90<br>01-1<br>VD<br>CISPR11 and FCC<br>EN61000-3-2 -3 | Part 15, Class B          |
| Short Circuit Protection                                                                                                    | Pulsing mode, auto<br>recovery                                                                            | Immunity                                                                              | EN61000-4-2, -3, -4                                          | 4, -5, -6, -9, -11        |
| SIZE                                                                                                    |                                                                                                    |                                                                                       |                                                              |                           |
| LXWXH                                                                                                    | 7.56" x 2.45"" x 1.52"                                                                                    |                                                                                       |                                                              |                           |
| Weight                                                                                                    | 1.55 lbs                                                                                                  |                                                                                       |                                                              |                           |

Table 3 - AC Input Supply Specifications

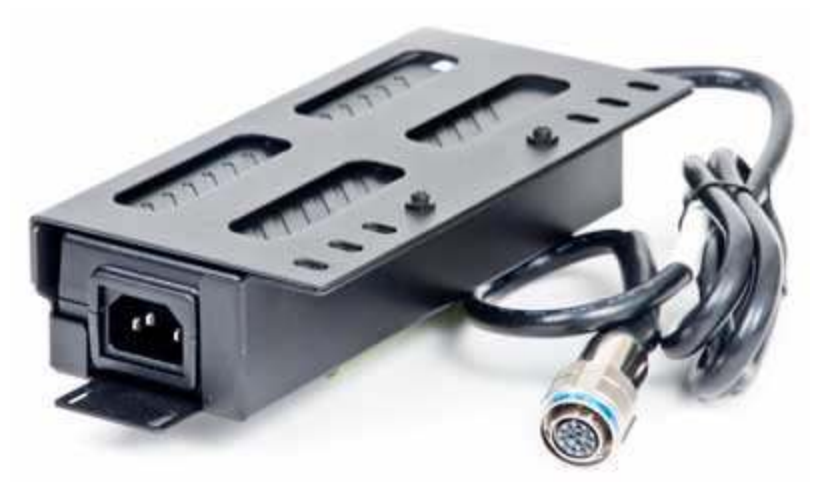

Photo 1 - AC Power Supply

## 12VDC Input Transient Filter

The CPX2-173 display consoles require nominal +12VDC at 40W for operation. An EMI line filter is provided to limit EMI emissions and to provide a small measure of input filtering.

For operation from unregulated 12VDC (+/-10%) such as in a vehicular or marine environment, front end transient filtering is required to suppress potentially damaging spikes from large inductive loads in the DC circuit (starters, etc.).

The xxx 12VDC Input Transient Filter provides an input Transient Protection as well as inductive and capacitive filtering to suppress large input transients. A bridge rectifier provides reverse connection protection. A circuit breaker provides for failure protection and allows the power to be disconnected.

#### Connectors

Input Connector Mating Input Connector

Pinouts

Output Connector Mating Output Connector

Pinouts

MS3102A-10SL-3P (MIL-C-5015) MS3106A-10SL-3S (Straight) MS3108A-10SL-3S (Right Angle) Pin A – Positive Pin B – Negative Input Pin C – N/C MS3102A-10SL-3S (MIL-C-5015)

MS3102A-10SL-3S (MIL-C-5015) MS3106A-10SL-3S (Straight) MS3108A-10SL-3S (Right Angle) Pin A – Positive Pin B – Negative Pin C – N/C

## MIL-STD-704/1275 28VDC DC Input

The '**C**' option 28VDC Mil-Std-704/1275 DC Input is an internal power supply providing true 704/1275 input specifications allowing reliable operation from nominal 28VDC input mains in a military environment. This supply meets Mil-Std-704A and Mil-Std-1275A (100V for 50mS).

| Operating Specifications     |                  | Environmental Specificat | tions                       |
|------------------------------|------------------|--------------------------|-----------------------------|
| Input Voltage                | 18-36VDC         | Pressure-Altitude        | Per MIL-STD-810F,           |
| Output Voltage               | 12.0VDC          |                          | Method 500.4, Procedure I   |
| Output Current               | 5A               |                          | and II                      |
| Output Power                 | 75W              | High Temperature         | Per MIL-STD-810F,           |
|                              |                  | <b>C</b> .               | Method 501.4, Procedure I   |
| Electrical Specifications    |                  |                          | and II                      |
| Efficiency                   | 81%              | Low Temperature          | Per MIL-STD-810F,           |
| Isolation                    | 200VDC, Input to | •                        | Method 502.4, Procedure I   |
| Output and Input to Case     | <i>i</i> 1       | Humidity                 | Per MIL-STD-810F,           |
| EMI Filtering                | Mil-Std-461E,    | -                        | Method 507.4, Procedure I   |
| CD101 and CE102 on the input | ,                | Fungus                   | Per Mil-Std-810F, Method    |
| Operating Temperature        | -40°C to +85°C   | 5                        | 508.5, Procedure I          |
| Storage Temperature          | -55°C to +100°C  | Salt Fog                 | Per Mil-Std-810F, Method    |
| <b>č</b>                     |                  | 0                        | 509.4, Procedure I          |
| Connectors                   |                  | Sand and Dust            | Per Mil-Std-810F, Method    |
|                              |                  |                          | 510.4, Procedure I and II   |
| Input Connector              | MS3102A-10SL-4P  | Explosive Atmosphere     | Per Mil-Std-810F, Method    |
|                              | (MIL-C-5015)     |                          | 511.4, Procedure I          |
| Mating Input Connector       | MS3106A-10SL-4S  | Acceleration             | Per MIL-STD-810F,           |
|                              | (Straight)       |                          | Method 513.5, Procedure I   |
|                              | MS3108A-10SL-4S  |                          | and II                      |
|                              | (Right Angle)    | Vibration                | Per MIL-STD-810F,           |
| Pinouts                      | Pin A – Positive |                          | Method 514.5, Procedure     |
|                              | Pin B – Negative |                          | I, Category 1, 4, 7 thru 14 |
|                              | Pin C –N/C       |                          | and 16 thru 21              |
| Output Connector             | MS3102A-10SL-3S  | Shock                    | Per MIL-STD-810F,           |
|                              | (MIL-C-5015)     |                          | Method 516.5, Procedure     |
| Mating Output Connector      | MS3106A-10SL-3S  |                          | I, IV                       |
|                              | (Straight)       |                          |                             |
|                              | MS3108A-10SL-3S  |                          |                             |
|                              | (Right Angle)    |                          |                             |
| Pinouts                      | Pin A – Positive |                          |                             |
|                              | Pin B – Negative |                          |                             |
|                              | Pin C– N/C       |                          |                             |
|                              |                  |                          |                             |

Table 4 - MIL-STD-704 Power Supply Specifications

## +/-48VDC Power Supply

The xx 48VDC Input Converter provides universal isolated 48VDC input, either positive or negative input. Thus it can be used in a data center with centralized power of +48VDC as well as a central office with -48VDC mains. The system is provided in a rack mountable case with military grade circular connectors.

| Operating Specifications |                  | Electrical Specifications |                     |
|--------------------------|------------------|---------------------------|---------------------|
| Input Voltage            | 36-75VDC         | Efficiency                | 92%                 |
| Output Voltage           | 12.0VDC          | Isolation                 | 1500VDC, Input to   |
| Output Current           | 10A              |                           | Output and Input to |
| Output Power             | 120W             |                           | Case                |
|                          |                  | EMI Filtering             | Mil-Std-461E,       |
| Connectors               |                  |                           | CD101 and CE102 on  |
|                          |                  |                           | the input           |
| Input Connector          | MS3102A-14SL-7P  | Operating Temperature     | -40°C to +85°C      |
|                          | (MIL-C-5015)     | Storage Temperature       | -55°C to +125°C     |
| Mating Input Connector   | MS3106A-14S-7S   |                           |                     |
|                          | (Straight)       |                           |                     |
|                          | MS3108A-14S-7S   |                           |                     |
|                          | (Right Angle)    |                           |                     |
| Pinouts                  | Pin A - Positive |                           |                     |
|                          | Pin B – Negative |                           |                     |
| Output Connector         | MS3102A-10SI -3S |                           |                     |
| output connector         | (MIL-C-5015)     |                           |                     |
| Mating Output Connector  | MS3106A-10SI -3S |                           |                     |
| Mating Output Connector  | (Straight)       |                           |                     |
|                          | MS3108A-10SI -3S |                           |                     |
|                          | (Right Angle)    |                           |                     |
| Pinouts                  | Pin A – Positive |                           |                     |
|                          | Pin B – Negative |                           |                     |
|                          | Pin C– N/C       |                           |                     |
|                          |                  |                           |                     |
|                          |                  |                           |                     |

Table 5- 48VDC Power Supply Specifications

# **Chapter 3 – Ordering Information**

### **Part Number Matrix**

CPX2-173[M][ME][S][P])

### (M) Standard or Hi-Bright Monitor

- 1 Standard 600 cd/m2
- 2 Hi-Bright 1,000 cd/m2

### (ME) LCD Surface Enhancements

- A Bonded EMI Filter and AR cover glass
- B Standard w/ no screen enhancements
- C Bonded 3mm AR coated cover glass
- E Bonded USB Resistive touch screen

### (S) Video Signal Inputs

- D4 Includes VGA, DVI-D, HDMI, Component, Composite
- G1 VGA, Dispay Port, HDMI, Component, Composite, HD-SDI

### (P) Power Supply Option

- N No supply provided. Operates from nominal 12VDC +/-5%
- A AC input, universal 100-260VAC, 50/60Hz
- B 12VDC Front End Transient Filter
- C 28VDC Mil-Std-704 Military Grade
- D 12VDC for connection to Chassis Plans Chassis Power Plug
- E +/-48VDC, Vicor Module Military Grade
- F AC input, universal 100-260VAC, 400Hz

### Example Part Numbers

**CPX2-1731BD4A** – Standard brightness. No LCD enhancements. VGA/DVI/HDMI input. AC Power.

**CPX2-1732CG1C** – Hi-Bright display brightness. Anti-reflective LCD enhancement. Enhanced HD/SDI controller. 28VDC input power.

This Page Intentionally Blank

# Chapter 4 - Installation

### Package Contents

| Part Description                          | Quanty                           |
|-------------------------------------------|----------------------------------|
| LCD Keyboard Assembly                     | 1                                |
| Power Supply                              | 1 (if P/S spec'd in part number) |
| Power Supply Rack Bracket                 | 1 (if P/S spec'd in part number) |
| Rack Ruler                                | 1                                |
| Rack Slide Hardware Kit (General Devices) | 1                                |
| Cable Tie, 7-9/16" Long                   | 8                                |
| Velcro Tie, Black                         | 6                                |
| Cage Nuts                                 | 8                                |
| Manual, LCD User, CD                      | 1                                |
| Manual, LCD Quick Start Guide             | 1                                |
| Checklist                                 | 1                                |
| DVI Cable, 6-Foot                         | 1                                |
| VGA Cable, 6-Foot                         | 1                                |
| USB A-A Cable, 6-Foot                     | 1                                |
| PS/2 Keyboard/Mouse Cable, 6-Foot         | 2                                |

#### Table 6 - Package Contents

#### Notes:

1. **Power Cord Kit** – For the AC input supplies, a standard 6-foot North American IEC-320 power cord is provided. For the DC input supplies, a kit is provided with a mating Mil Circular connector, backshell, and pins allowing the user to fabricate an appropriate cable for the intended application. For volume orders, Chassis Plans can provide pre-fabricated power cables per the end use specifications.

### Rack Installation

To mount the CPX2-173 in a rack, it is first important you identify the correct holes to mount to. Please see the following illustration. Note that a 'U' starts between the holes that are  $\frac{1}{2}$ " apart. One very common problem is trying to install into the wrong holes.

Because there are multiple styles of racks, it is not possible to provide detailed instructions on mounting the equipment. However, there are general instructions at <u>http://www.chassis-plans.com/PDF/Rack\_Slide\_Use.pdf</u> for rack installation which should help.

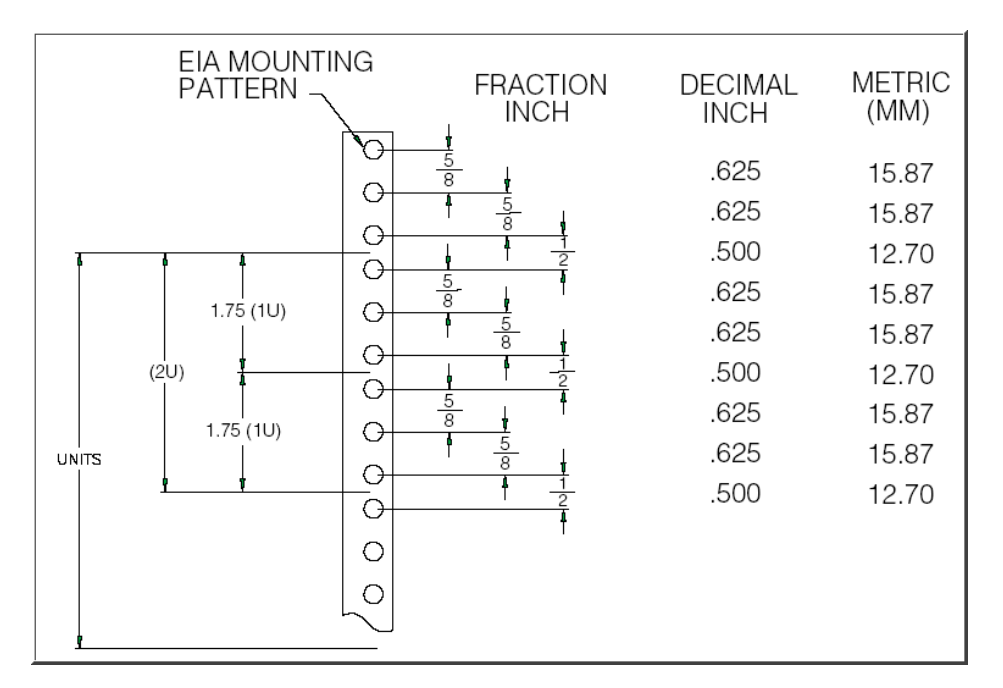

Figure 7 - Rack Mounting Hole Spacing

Chassis Plans offer free Rack Rulers to assist in installing equipment into racks. You should have received one with your order. To request more, fill out the short form at <u>http://www.chassis-plans.com/form\_rack\_ruler.html</u> and we'll send you as many as you want. These are invaluable for installing systems into racks.

### Connecting the Display

The CPX2-173 provide for two controllers with rear panel details provided below.

## Standard Controller Rear Panel Connections

The Standard Controller provides for DVI and VGA inputs. In addition, the rear of the display provides for Keyboard and Pointing Device outputs plus a Circular Mil connector for power connection.

The Standard Controller offers the following features:

| Inputs:<br>Analog RGB:                     | 60Hz at WUXGA, UXGA<br>75Hz at SXGA, WXGA, XGA, SVGA,<br>VGA<br>With auto detect of Digital Separate<br>Sync, Sync-On-Green & Composite<br>Sync. Auto detects VGA-WUXGA,<br>interlaced & non-interlaced                                                                                                    |
|--------------------------------------------|----------------------------------------------------------------------------------------------------|
| DVI-D/HDMI:                                | 60Hz at WUXGA                                                                                                    |
| Image Scaling:<br>Video:<br>Image Control: | 75Hz at SXGA, WXGA, XGA, SVGA, VGA<br>Up / down scaling to fit input to native panel resolution of 1280x1024.<br>NTSC /PAL/SECAM (Interlaced), Composite Video, S-video, SD Component (YCbCr),<br>HD Component (YPbPr)<br>Brightness, Contrast, Saturation, Hue, Frequency, Phase, Color temperature, Image |
| Other Features:                            | position, Hue, Gamma.<br>Auto picture setup, Auto RGB calibration, Auto source seek, OSD timeout, OSD position,<br>Input source select, OSD menu lock, Direct key for brightness level adjustment.                                                                                                    |
| Touch Scr<br>Output - I                    | Power<br>+12V@8A<br>Port Audio<br>Out * RS232 Component Video Circuit<br>Input * Breaker<br>USB Input Input In Port Inputs *                                                                                                    |
|                                            |                                                                                                    |
|                                            |                                                                                                    |

\* Ports Not Populated in Photo

| Photo | 2 – | Standard  | Controller  | Rear   | Panel I/O |
|-------|-----|-----------|-------------|--------|-----------|
|       | _   | otaniaana | 00110101101 | i toai |           |

| Legend               | Function                 | Connector                      |
|----------------------|--------------------------|--------------------------------|
| VGA                  | aRGB Input               | HD15 Female                    |
| Display Port         | Display Port Input       | Display Port                   |
| HDMI                 | HDMI Input               | HDMI                           |
| SDI Input            | HD/SDI Input             | BNC                            |
| Reclocked SDI Output | HD/SDI Reclocked Output  | BNC                            |
| RS232 Control Port   | RS232 Remote Control     | DB9 Female                     |
| Touch Screen         | Touch Screen Output USB  | USBFTV22G (Optional)           |
| 12VDC Power          | Input Power, 12VDC +/-5% | Circular Mil N/S 3102A-10SL-3P |
| Circuit Breaker      | Power Interruption       | Push to reset                  |

 Table 7 - Rear Panel Connections – Standard Controller

## Advanced Controller Rear Panel Connections

The Advanced Controller provides for HD/SDI, VGA analog, HDMI, Display PortComposite and S-Video video inputs. The Advanced Controller also supports Picture-In-Picture (PIP) allowing a video input (Composite or S-Video) image to be laid on top of either a VGA or DVI input.

The Advanced HD/SDI Controller offers the following features:

| Inputs:<br>Analog RGB | : 60Hz at WUXGA, UXGA, SXGA,<br>WXGA, XGA, SVGA, VGA With<br>auto detect of Digital Separate                        |                                            |                                                                                                    |
|-----------------------|----------------------------------------------------------------------------------------------------|--------------------------------------------|----------------------------------------------------------------------------------------------------|
|                       | Sync,Sync-On-Green & Composite<br>Sync, Auto detects VGA-WUXGA inte                                                 | erlaced & n                                | on-interlaced                                                                                       |
| HDMI 1.3:             | 60Hz at WUXGA, UXGA, SXGA, WX                                                                                       | GA, XGA, S                                 | VGA, VGA, 1080p, 1080i, 720p, 576p, 480p                                                            |
| Display:              | 60Hz at WUXGA, UXGA, SXGA, WXG                                                                                      | GA, XGA, S                                 | VGA, VGA, 1080p, 1080i, 720p, 576p, 480p                                                            |
| SDI:                  | Port 1.1a<br>576i50 (PAL), 480i60 (NTSC), 720p60<br>1080p60/50 (4:2:2)                                              | )/59.94/50 (                               | 4:2:2), 1080i60/59.94/50 (4:2:2),                                                                   |
| Features:             | Image Up-Scaling, Image Down-Scali<br>source seek, OSD timeout, OSD positi<br>input source. Volume control. On boat | ng, Auto pic<br>tion, OSD n<br>rd temperat | cture setup, Auto RGB calibration, Auto<br>nenu rotation, OSD transparency, select<br>ure reporting |
| Image Control:        | Brightness, Contrast, Sharpness, Colo<br>Gamma                                                                      | or, Clock, P                               | hase, Color temperature, Image position,                                                            |
|                       | SDI                                                                                                    | l                                          |                                                                                                    |
|                       | Outp                                                                                                    | ikea<br>ut                                 | Touch                                                                                               |

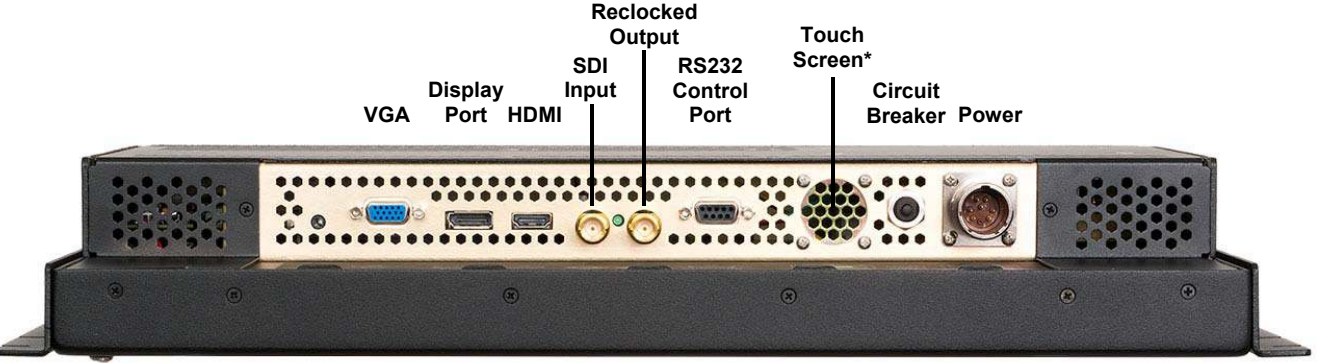

Photo 3 - Advanced HD/SDI Controller Rear Panel I/O

| Legend               | Function                 | Connector                      |
|----------------------|--------------------------|--------------------------------|
| VGA                  | aRGB Input               | HD15 Female                    |
| Display Port         | Display Port Input       | Display Port                   |
| HDMI                 | HDMI Input               | HDMI                           |
| SDI Input            | HD/SDI Input             | BNC                            |
| Reclocked SDI Output | HD/SDI Reclocked Output  | BNC                            |
| RS232 Control Port   | RS232 Remote Control     | DB9 Female                     |
| Touch Screen         | Touch Screen Output USB  | USBFTV22G (Optional)           |
| 12VDC Power          | Input Power, 12VDC +/-5% | Circular Mil N/S 3102A-10SL-3P |
| Circuit Breaker      | Power Interruption       | Push to reset                  |

Table 8 - Rear Panel Connections – Advanced HD/SDI Controller

# **Chapter 5 - Operation**

## LCD Front Panel Controls

The On Screen Display (OSD) is adjusted as follows:

- 1. Press the Menu Button located on the front of the monitor.
- 2. Use the buttons described below to maneuver around the Menu.
- 3. Select the desired OSD Menu from the Menu Screen Shots below to make the desired adjustment(s).
- 4. Press the **Menu** button to exit out of the OSD Menu when complete or wait for the OSD window to automatically close as set by the OSD Time Out setting.

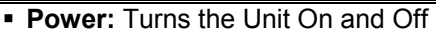

### ■ Adjust ▲:

- Hot Key 1 Increase
- When the cursor is not showing in sub menus, moves selection *right* between top tabs.
- Cursor showing in sub menus, adjusts setting *up*.
- Cursor on sub-sub menu (► showing), enters sub-sub menu. (See <u>Select ▲</u> below to escape).
   Toggles *Off* to *On*
- Adjust ▼:
  - Hot Key 1 Decrease
  - When the cursor is not showing in sub menus, moves selection *left* between top tabs.
  - Cursor showing in sub menus, adjust setting *down*
  - o Toggles On to Off
- Select ▲:
  - o Hot Key 2 Increase
  - Moves the cursor *up*.
  - o When in a sub-sub menu, repeatedly press to move to the previous menu level. (See <u>Adjust</u> ▲ above)
- Select ▼:
  - o Hot Key 2 Decrease.
  - o Moves the cursor *Down*.
- Menu

LED:

- $_{\odot}$  Opens or closes the OSD menu
- o See Note 1 below for additional
- information.
- Brightness ▲:
  - *Increases* the screen brightness.
- Brightness ▼:
  - Decreases the screen brightness.

Green-Normal Operation

### Green Normal Operation

**Red** Power On but no input signal **Off** No power or display turned off

Adjust Adjust Select Menu

### Hot Keys

Hot Keys are defined in the Utility/Hot Key menu and allow single button access to the defined function.

Adjust ▲ and ▼ - Hot Key 1 Up and Down

Select ▲ and ▼ - Hot Key 2 Up and Down

### **Display Auto Adjust**

Pressing **Auto/Exit** will perform a auto display adjustment when in aRGB mode. This automatically adjusts the Phase and Clock for the est displayed image.

To save your changes, press the front panel **Menu** button. Alternatively, changes are saved if no buttons are pressed and the OSD times out returning back to the display.

### Notes On the Menu Buttons -

- 1. The Menus are context sensitive in that only adjustments pertaining to the selected input will be displayed. For example, if DVI is selected for the input, then items such as Hue will not be adjustable.
- 2. Pressing the Menu button returns to the previously opened menu.

### Notes on Hot Keys -

- 1. Hot Keys allow single button selection of a function.
- 2. Definition of the Hot Keys is set in the Utility menu. Thus, for example, if the Adjust keys are set up for Input Source, pushing the Up button rolls Up through the Input Sources and pushing the Down button rolls Down through the Input Sources.
- 3. The Hot Keys display in the upper left of the screen when pushed.

### Note on Factory Default -

1. Under the Utilities Menu, a selection is available to return the board setting to the factory defaults.

### Table 9 - Front Panel Controls

### Standard Controller OSD Menus

**OSD** functions

|     | Picture :                                                                                                    |
|-----|----------------------------------------------------------------------------------------------------|
|     | Volume 🛲 💻 📕 increase/decrease volume level, total: 100 steps                                                                                                    |
| (2) | Brightness Increase/decrease panel brightness level, total: 100 steps                                                                                                    |
|     | Contrast                                                                                                    |
|     | Saturation Increase/decrease saturation, total: 100 steps                                                                                                    |
|     | Hue ** Increase/decrease Hue level, total: 100 steps                                                                                                    |
|     | Sharpness* Increase/decrease sharpness, total: 30 steps                                                                                                    |
|     | BacklightBacklight brightness adjustment (Functions when light detector sets OFF)                                                                                                    |
|     | Position                                                                                                    |
|     | Move the image position upward                                                                                                    |
|     | Move the image position downward                                                                                                    |
|     | Move the image position to the left                                                                                                    |
|     | Move the image position to the right                                                                                                    |
|     | Aspect / Size                                                                                                    |
|     | <ul> <li>Fill Screen : Enable full screen expansion for lower resolution Image</li> <li>Fill to Aspect Ratio: Enable fill screen expansion for lower resolution<br/>image according to aspect ratio</li> </ul> |
|     | - 4 : 3 : scaling format in 4:3                                                                                                    |
|     | - 16 : 10 : scaling format in 16:10                                                                                                    |
|     | - 2.35 : 1 : scaling format in 2.35:1                                                                                                    |
|     | - 1 : 1 : Display the exact image resolution on the screen without                                                                                                    |
|     | image expansion.                                                                                                    |
|     | selected.)                                                                                                    |
|     | - Overscan                                                                                                    |
|     | - Custom/Underscan Sizing                                                                                                    |
|     | H Size +                                                                                                    |
|     | V Size - +                                                                                                    |
|     | H Pan 🗕 📕 🛨                                                                                                    |
|     | V Pan - +                                                                                                    |
|     | Blue Only ON / OFF : Turn off the "Red" & "Green" channel (i.e. output all                                                                                                    |
|     | Zero to Red & Green channel)<br>[This function will display on OSD menu when JP4 – 5-6 closed]                                                                                                    |
|     | * : DISPLAY IN VIDEO MODE ONLY                                                                                                    |
|     | # : DISPLAY IN ARGB / DVI MODE ONLY                                                                                                    |
|     | ## : FUNCTION IN ARGB MODE ONLY                                                                                                    |
| h   | ### DISPLAT WHEN ADDIO ADD-ON BOARD CONNECTED                                                                                                    |

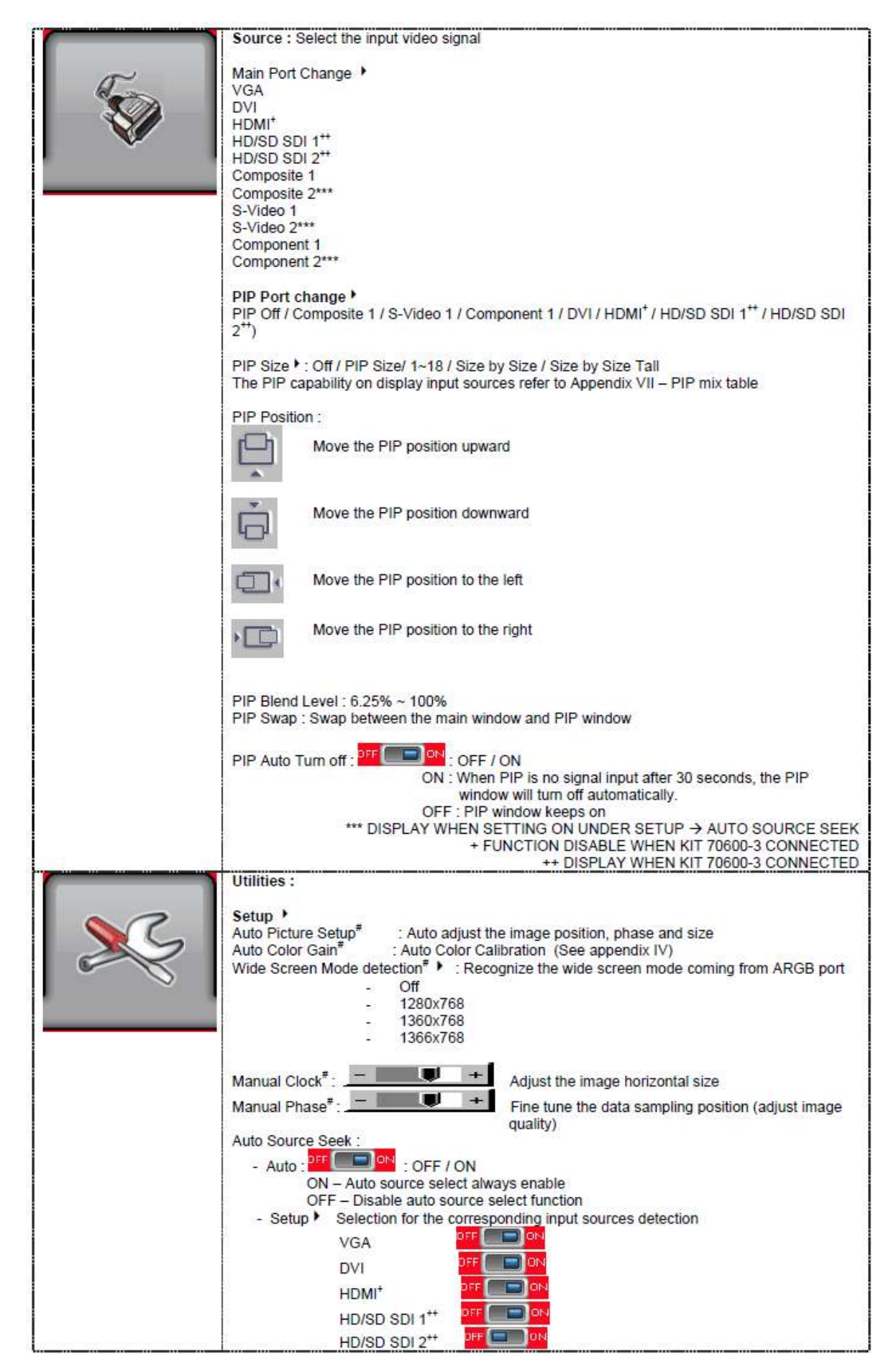

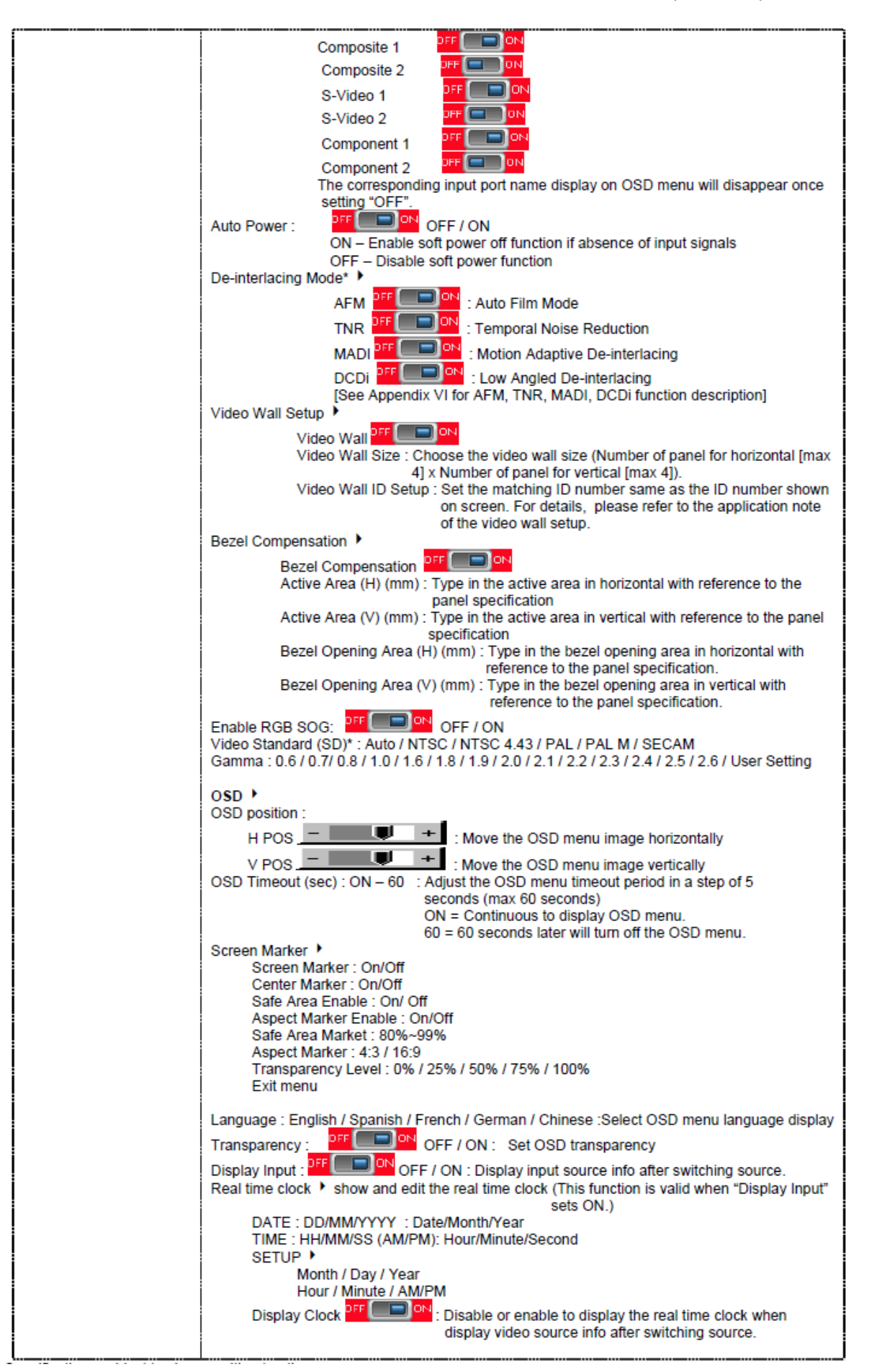

| Freeze : Freeze the image (use "+" button)                                                                                                    |
|----------------------------------------------------------------------------------------------------|
| Zoom }                                                                                                    |
| Zoom lovel :                                                                                                    |
| Use "+" button to decrease the zoomed image                                                                                                    |
| Horizontal pan : + : Pan the image horizontally                                                                                                    |
| Vertical pan :                                                                                                    |
| Factory Reset                                                                                                    |
| Note : Freeze state will be cleared when you using zoom function.                                                                                                    |
| Color Temperature ><br>5000K                                                                                                    |
| Red Gain :                                                                                                    |
| Green Gain :                                                                                                    |
| Blue Gain : 🚽 📕 🕂                                                                                                    |
| Red Offset                                                                                                    |
| Green Offset +                                                                                                    |
| Blue Offset · -                                                                                                    |
| Reset to Defaults : Resume to the default values                                                                                                    |
| 6500K                                                                                                    |
| Red Gain : 🕂 📕 🕂                                                                                                    |
| Green Gain :                                                                                                    |
| Blue Gain : 🔄 💭 🕂                                                                                                    |
| Red Offset :                                                                                                    |
| Green Offset :                                                                                                    |
| Blue Offset :                                                                                                    |
| Reset to Defaults : Resume to the default values                                                                                                    |
| Bod Gain +                                                                                                    |
|                                                                                                    |
|                                                                                                    |
|                                                                                                    |
| Red Offset :                                                                                                    |
| Green Offset :                                                                                                    |
| Blue Offset :                                                                                                    |
| 9300K                                                                                                    |
| Red Gain :                                                                                                    |
| Green Gain :                                                                                                    |
| Blue Gain :                                                                                                    |
| Red Offset : -                                                                                                    |
| Green Offset :                                                                                                    |
| Blue Offset :                                                                                                    |
| Reset to Defaults : Resume to the default values                                                                                                    |
| User setting :                                                                                                    |
| Red Gain :                                                                                                    |
| Green Gain :                                                                                                    |
| Blue Gain :                                                                                                    |
| Red Offset :                                                                                                    |
| Green Offset :                                                                                                    |
| Blue Offset :                                                                                                    |
| Reset All to Defaults : Resume all color temperature settings to the default values.                                                                                         |
| Hot Key 🕨                                                                                                    |
| Hot key 1 : Volume / Brightness / Contrast / Inputs / Aspect Ratio/ Zoom / Freeze / PIP Size /<br>PIP Swap / Saturation / Hue / Backlight / Auto Picture Setur / No Function |
|                                                                                                    |

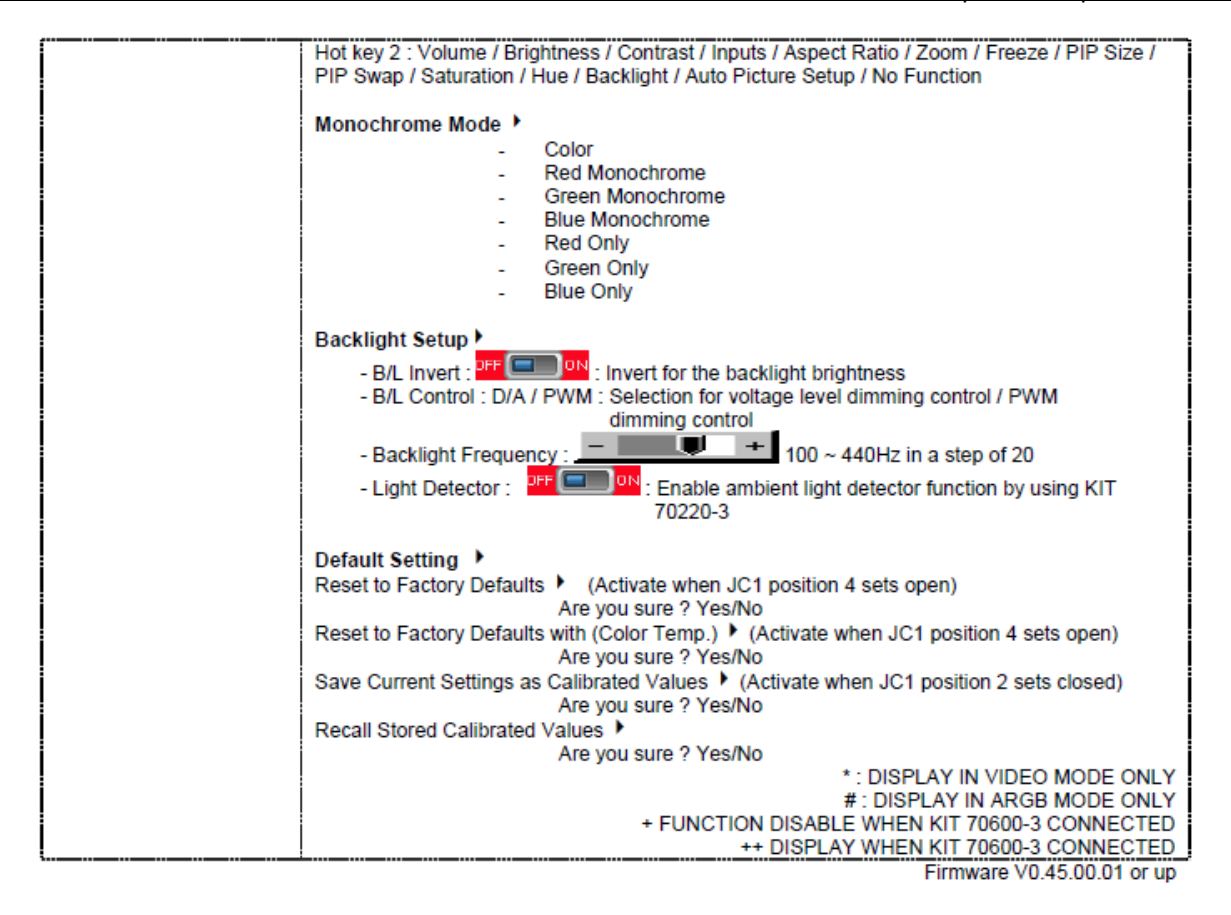

## Advanced HD/SDI Controller OSD Menus

| OSD Functi | ons                                     |                       |                                                                                                    |                                                                                                    |  |
|------------|-----------------------------------------|-----------------------|----------------------------------------------------------------------------------------------------|----------------------------------------------------------------------------------------------------|--|
| K          | Image                                   |                       |                                                                                                    |                                                                                                    |  |
|            | 淤                                       | Brightness            | Increase/de<br>Press – or                                                                                                    | ecrease brightness level.<br>+ (+) Total : 100 steps                                                                               |  |
|            | O                                       | Contrast              | Increase/decrease contrast level.<br>Press - or + (- + ) Total : 100 steps                                                                                                    |                                                                                                    |  |
|            |                                         | Sharpness             | Increase/decrease sharpness level.<br>Press - or + (- + ) Total : 8 steps                                                                                                    |                                                                                                    |  |
|            |                                         | Color                 | Auto : Auto RGB Calibration ([See appendix IV] in details)<br>(Function in ARGB mode only)                                                                                                    |                                                                                                    |  |
|            |                                         |                       | Color temp (Adjust the warmness of the image displayed. The higher temperature the coolest image looks like. The lower temperature the warmest image looks like Function in ARGB mode only) 4200k 5000k 6500k 9300k User R Press - or + (- + ) Total : 100 steps G Press - or + (- + ) Total : 100 steps B Press - or + (- + ) Total : 100 steps B Press - or + (- + ) Total : 100 steps C Press - or + (- + ) Total : 100 steps C Press - or + (- + ) Total : |                                                                                                    |  |
| 3 (i       | NA L                                    |                       | Gamma (U                                                                                                    | 4/0.0/1.0/1.0/2.2)                                                                                                    |  |
|            | Display                                 |                       |                                                                                                    | (Function in ARGB mode only)                                                                                                    |  |
|            | 1                                       | Auto Adjust           |                                                                                                    | Auto adjust the positions, phase, frequency                                                                                        |  |
| 8          | ~~~~~~~~~~~~~~~~~~~~~~~~~~~~~~~~~~~~~~~ | Phase                 |                                                                                                    | Fine tune the data sampling position (adjust image quality)<br>Press – or + (-                                                     |  |
|            | A                                       | Clock                 |                                                                                                    | Adjust the image horizontal size<br>Press – or + (-                                                                                |  |
|            | €                                       | Display Position      |                                                                                                    | Adjust image position                                                                                                    |  |
| Ô          | Sound                                   |                       |                                                                                                    | (Function when HDMI, Display Port, SDI connected and selected)                                                                     |  |
|            | <b>L</b>                                | Volume                |                                                                                                    | Increase/decrease volume level, total: 100 steps<br>Press – or + (+ ) Total : 100 steps                                            |  |
|            | ₫→                                      | Mute                  |                                                                                                    | Mute                                                                                                    |  |
|            | ¥                                       | Output                |                                                                                                    | Select audio output port<br>Speakers : via CN1 & J1 connector<br>SPDIF : via CN11 connector                                        |  |
| <b>V</b>   | System                                  | •                     |                                                                                                    |                                                                                                    |  |
|            | →Ţ                                      | → Input source select |                                                                                                    | Input : Select the input video signal<br>Display Port<br>VGA<br>DVI/HDMI<br>SDI<br>Autoscan : Enable the Auto source seek function |  |
|            |                                         | OSD menu              |                                                                                                    |                                                                                                    |  |
|            |                                         | Ō                     | Timer : OSD Timeout in seconds<br>3 sec<br>6 sec<br>12 sec<br>Always On                                                                                                    |                                                                                                    |  |
|            |                                         | C<br>menu             |                                                                                                    | Rotation : OSD menu rotation in degree<br>0<br>90<br>180<br>270                                                                    |  |

|                      |                                        | Position : Adjust OSD menu position                                          |
|----------------------|----------------------------------------|------------------------------------------------------------------------------|
|                      | MENU<br>MENU                           | Transparency : Set OSD transparency<br>Press – or + (- + ) Total : 100 steps |
| Etri+<br>Alt+<br>DEL | Reset : Load facto<br>Press down on OS | ory default settings.<br>SD keypad to factory reset                          |
| TEMP                 | Reporting the on t                     | poard temperature ( <sup>u</sup> C)                                          |
|                      |                                        |                                                                              |

[Firmware version : V1.02.00 or up]

Items marked I have sub menus.

Exit the OSD menu to save the setting chosen

#### On board temperature reading :

This controller has a built in on board temperature sensor on U4 which can report the on board temperature reading on OSD menu. (See below) :

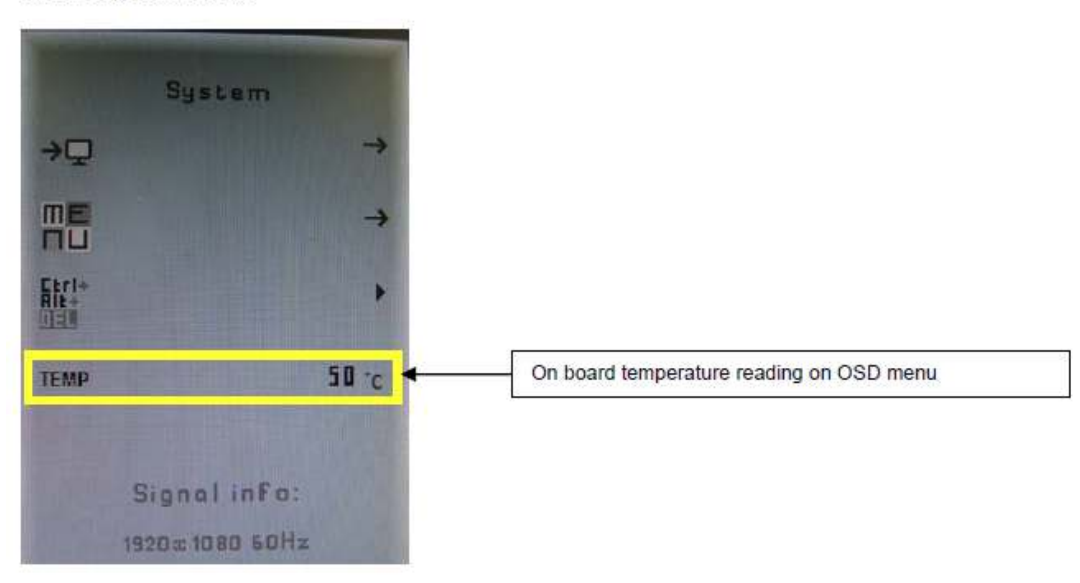

# Appendix A – Display Serial Control Programming

Both LCD controllers provide for remote serial RS232 control through the rear panel Control Port as shown below. The Standard Controller also provides for control through an Ethernet port. The following command set remains the same for Ethernet control as compared to Serial control.

### RS-232 Serial control

### Baud rate 2400, 8 bits, 1 stop bit and no parity

| $ \begin{array}{ c c c c c c c c c c c c c c c c c c c$ |
|---------------------------------------------------------|
|                                                         |

| PIN# | Description    |  |
|------|----------------|--|
| 2    | RS-232 Rx Data |  |
| 3    | RS-232 Tx Data |  |
| 5    | Ground         |  |

Mating face of RS-232 DB9 Male

Mating connector : DB9 Female

### **Controller Serial Control Functions**

The OSD functions are controlled through the following RS-232 commands.

The RS-232 program can be custom-tailored to fit the application or it can be used as provided by Chassis Plans on request. Please contact Chassis Plans for additional information.

Note: Not all Serial Control functions are supported in the Advanced HD/SDI controller. In the following table, functions not supported for the Advanced HD/SDI Controller are indicated with a '\*' in the Function column.

### Table 10 - Standard Controller Commands to Implement Switch Mount Control Buttons

| Function         | Command | Description                | Acknowledge (if enabled) |
|------------------|---------|----------------------------|--------------------------|
| OSD Menu Lock    | 0xf6    | OSD menu Lock Off / OSD    | Button equivalent        |
|                  |         | menu Lock On               |                          |
| Menu             | 0xf7    | Menu button pressed        | Button equivalent        |
| Select-down      | 0xfa    | Select down button pressed | Button equivalent        |
| button           |         |                            |                          |
| Select-up button | 0xfb    | Select up button pressed   | Button equivalent        |
| Right/+ button   | Oxfc    | Right/+button pressed      | Button equivalent        |
| Left/- button    | 0xfd    | Left/- button pressed      | Button equivalent        |

| Function                | Command                          | Description               | Acknowledge (if enabled)      |
|-------------------------|----------------------------------|---------------------------|-------------------------------|
| Volume control -        | 0x80, "a"   "A",                 | Set audio (L+R) volume =  | volume                        |
| left+right channel      | nn   "+"   "-"                   | value/increment/decrement |                               |
|                         | "r"   "R"  <br>"2"               | Reset                     | Range : "0""0"-"1""E"         |
| Valuma control          | 0x20 "ma" L "M"                  | Query                     | Detault : "U" F"              |
| volume control -        | UX8U, III   IVI ,<br>"O" I       | Disable audio output      | 10 - audio on (muted).        |
| on/on (mute)            | "1" [                            | Enable audio output       |                               |
|                         | "r"   "R"                        | Reset                     |                               |
|                         | "?"                              | Query                     |                               |
| Brightness control      | 0x81,                            | Set brightness =          | Brightness.                   |
|                         | nn   "+"   "-"                   | value/increment/decrement |                               |
|                         | "r"   "R"  <br>"2"               | Reset                     | Range : "4""E"-"B""2"         |
|                         | "m"                              | Query Current Source      | Default : "8""0"              |
|                         | "n"                              | Minimum query *1          |                               |
|                         | "i" . ss. nn                     | Set. Source. value *1     | ss - reference by Input main  |
|                         | "O", SS,                         | Query, Source *1          | select(0x98)                  |
| Contrast control -      | 0x82 "a" I "A"                   | Set all contrast =        | Contrast                      |
| all channels            | nn   "+"   "-"                   | value/increment/decrement |                               |
|                         | "r"   "R"                        | Reset                     | Range : "1""C"-"F""4"         |
|                         | "?"                              | Query                     | Default : "8""0"              |
|                         | "m"                              | Maximum query *1          |                               |
|                         | "n"                              | Minimum query *1          |                               |
|                         | "I", ss, nn<br>"e" ee            | Set, Source, Value 1      | ss - reference by Input main  |
| O standting a set to lt | 0,88,                            |                           | select(0x98)                  |
| Saturation control*     | UX83,                            | Set color =               | PAL/NISC color (In video mode |
|                         | "r"l"R"l                         | Reset                     |                               |
|                         | "?"                              | Querv                     | Range : "0""1"-"F""F"         |
|                         | "m"                              | Maximum query *1          | Default : "8""0"              |
|                         | "n"                              | Minimum query *1          |                               |
|                         | "i" , ss, nn                     | Set, Source, value *1     | ss - reference by Input main  |
|                         | "O″, SS,                         | Query, Source *1          | select(0x98)                  |
| Hue control*            | 0x84,                            | Set tint =                | NTSC tint (In NTSC mode only) |
|                         | nn   "+"   "-"  <br>"r"   "D"    | Value/Increment/decrement |                               |
|                         | K  <br>"2"                       | Query                     | Range : "5""3"-"9""F"         |
|                         | "m"                              | Maximum query *1          | Default : 7 9                 |
|                         | "n"                              | Minimum query *1          |                               |
|                         | "i" , ss, nn                     | Set, Source, value *1     |                               |
|                         | "O", SS,                         | Query, Source *1          | ss - reference by Input main  |
|                         |                                  |                           | select(0x98)                  |
| Phase (tuning)          | 0x85,                            | Set dot clock phase =     | Dot clock phase.              |
| control                 | nn   "+"   "-"  <br>"?"          | value/increment/decrement | (In PC mode only)             |
| Image H position        | (<br>0x86                        | Query<br>Sotima boos -    | Image herizontal position     |
| maye n position         | 0,000,<br>nnnn   "+"   "-"   "?" | value/increment/decrement | (In PC mode only)             |
|                         |                                  | Query                     |                               |
|                         |                                  |                           |                               |

| Table 11 - Standard | Controller Parameter | · Setting - Immediate. | Relative.  | Reset and Query |
|---------------------|----------------------|------------------------|------------|-----------------|
|                     |                      | octaing minicalate,    | iterative, | Reset and Query |

# - Function in ARGB mode only\* - Implemented only in standard controller. Not applicable to Advanced HD/SDI Controller.

| Image V position        | 0x87,<br>nnnn "+" "-"                                                                      | Set img_vpos =Image vertical position.value/increment/decrement(In PC mode only) |                                                                                                    |
|-------------------------|--------------------------------------------------------------------------------------------|----------------------------------------------------------------------------------|----------------------------------------------------------------------------------------------------|
| Sharpness               | "?"<br>0x8a,<br>nn   "+"   "-"  <br>"r"   "R"                                              | Query<br>Set sharpness =<br>value/increment/decrement<br>Reset                   | Sharpness.<br>(Video Mode Source only)<br>Range : "F""4"-"0""C"                                                                                                    |
| Frequency               | ?<br>0x8b,<br>nnnn "+" "-" <br>"?"                                                         | Query<br>Set frequency =<br>Value/increment/decrement<br>Query                   | Graphic mode H active size (in pixels)                                                                                                    |
| Scaling Mode*           | 0x8c,<br>"0"   "1"   "2"   "3"  <br>"9"   "A"  <br>"B"   "C"   "D"  <br>"r"   "R"  <br>"?" | Set graphic image scaling mode<br>=<br>value<br>Reset<br>Query                   | Image expansion on/off.<br>"0" - 1:1<br>"1" - fill screen<br>"2" - fill to aspect ratio<br>"9" - 4:3<br>"A" - 16:9<br>"B" - 16:10<br>"C" - 2.35:1<br>"D" - 2:1                                                                                                    |
| OSD H position          | 0x90,<br>nnn   "+"   "-"  <br>"r"   "R"  <br>"?"                                           | Set osd_hpos =<br>value/increment/decrement<br>Reset<br>Query                    | OSD horizontal position.<br>Range : "0""0"-"F""F"<br>Default : "8""0"                                                                                                    |
| OSD V position          | 0x91,<br>nnn   "+"   "-"  <br>"r"   "R"  <br>"?"                                           | Set osd_vpos =<br>value/increment/decrement<br>Reset<br>Query                    | OSD vertical position.<br>Range : "0""0"-"F""F"<br>Default : "8""0"                                                                                                    |
| OSD<br>Transparency*    | 0x92,<br>n   "+"   "-"  <br>"r"   "R"  <br>"?"                                             | Set OSD transparency =<br>value/increment/decrement<br>Reset<br>Query            | OSD transparency.<br>"0" – ON<br>"1" - OFF                                                                                                    |
| OSD menu<br>timeout     | 0x93,<br>nn   "+"   "-"  <br>"r"   "R"  <br>"?"                                            | Select menu timeout =<br>value/increment/decrement<br>Reset<br>Query             | OSD menu timeout value.<br>"0""0" – Continuous.<br>value – Round up to nearest<br>available step.<br>if value > max available step, set<br>it to the max available step.<br>Range : "0""5"-"3""C"<br>Default : "0""A"                                                                                              |
| Select OSD<br>Language* | 0x95,<br>n  <br>"r"   "R"  <br>"?"                                                         | Select language =<br>English, Chinese,<br>Reset<br>Query                         | "0" – English.<br>"2" - French<br>"3" – Spanish<br>"6" - German<br>"8" – Chinese                                                                                                    |
| Input main select       | 0x98,<br>nn   "+"   "-"  <br>"r"   "R"  <br>"?"                                            | Select input main =<br>PC or VIDEO or next available<br>Reset<br>Query           | Main selected.<br>"0x41,0x31" ARGB<br>"0x42,0x31" Composite*<br>"0x42,0x32" Composite2*<br>"0x43,0x31" S-video*<br>"0x43,0x32" S-video2*<br>"0x44,0x31" Component*<br>"0x44,0x32" Component2*<br>"0x44,0x32" Component2*<br>"0x45,0x31" HDSDI<br>"0x45,0x32" HDSDI2<br>"0x46,0x31" DVI<br>"0x48,0x31" Display Port |

| Auto Source Seek*                                               | 0x99,<br>nn ,<br>"0"  <br>"1"  <br>"?"  <br>"0"                                      | Set Auto source enable = *1<br>Source<br>Disable/ Enable<br>Query<br>Valid Source query | "nn" =<br>"0x41,0x31"- ARGB<br>"0x42,0x31"- Composite<br>"0x42,0x32"- Composite 2<br>"0x43,0x31"- S-video "0x43,0x32"-<br>S-video 2 "0x44,0x31"-<br>Component "0x44,0x32"-<br>Component 2 "0x45,0x31"-<br>HDSDI "0x45,0x32"- HDSDI2<br>"0x46,0x31"- DVI "0x48,0x31"<br>HDMI                                                                       |
|-----------------------------------------------------------------|--------------------------------------------------------------------------------------|-----------------------------------------------------------------------------------------|----------------------------------------------------------------------------------------------------|
| Source Layout*                                                  | 0x9a,<br>n  <br>"r"  <br>"R"  <br>"?"                                                | Select source layout = Single,<br>PIP, PBP, PBPT Reset,<br>Query                        | Query:<br>"0"- Single<br>"1"- Picture in Picture (PIP) "2"-<br>Picture by Picture (PBP) "3"-<br>Picture by Picture Tall<br>(PBPT)                                                                                                    |
| Video System<br>(Composite, S-<br>video and<br>Component Only)* | 0x9b,<br>"0"  <br>"1"  <br>"2"  <br>"3"  <br>"r"  <br>"R"  <br>"S"  <br>"s"  <br>"?" | Set video system =<br>Auto/NTSC/PAL/SECAM Reset<br>Video State Query<br>Query           | Query<br>"0" – Auto.<br>"1" – NTSC_M_358 "2" –<br>PAL_N_443 "3" – SECAM<br>"4" – NTSC_M_443 "5" -<br>PAL_M_358 "7" – PAL_M_443 "9"<br>– PAL_N_358                                                                                                    |
| GAMMA value<br>select                                           | 0x9d,<br>n  <br>"r"  <br>"R"<br>"?"                                                  | Select GAMMA value = Value<br>Reset<br>Query                                            | GAMMA value:<br>"0" – 1.0, "1" – 1.6<br>"2" – 2.2, "3" – User Defined<br>"4" – 1.7, "5" – 1.8, "6" – 1.9, "7" –<br>2.0, "8" – 2.1, "9" – 2.3, "A" – 2.4,<br>"B" – 2.5, "C" – 2.6,<br>"D" – 0.6, "E" – 0.7, "F" – 0.8, "G"<br>– 0.9, "H" – 1.1, "I" – 1.2, "J" – 1.3,<br>"K" – 1.4, "L" – 1.5                                                      |
| Auto power off*                                                 | 0x9f,<br>"0"  <br>"1"  <br>"r"  <br>"R"  <br>"?"                                     | Set power down option = On/Off<br>Reset<br>Query                                        | "0" – Off. "1" – On.                                                                                                    |
| Hotkey 1*                                                       | 0xa0,<br>"1", n<br> <br>"r"  <br>"R"  <br>"?"                                        | Set Hotkey 1= Value<br>Reset<br>Query                                                   | <ul> <li>"1" – volume.</li> <li>"2" – brightness. "3" – contrast.</li> <li>"4" – colour.</li> <li>"5" – input source. "7" – zoom</li> <li>"8" – freeze</li> <li>"9" – PIP</li> <li>"B" – No function</li> <li>"D" – PIP Swap</li> <li>"E" – Aspect Ratio</li> <li>"G" – Hue</li> <li>"H" – Backlight</li> <li>"I" – Auto Picture Setup</li> </ul> |

| Hotkov 2*          | 0x20 "2"                                | Set Hotkey 2 -              | "1" volume                              |
|--------------------|-----------------------------------------|-----------------------------|-----------------------------------------|
| TIOLKEY Z          |                                         | Set Horkey 2 -              | 1 - volume.                             |
|                    |                                         | value                       | 2 -  brightness.                        |
|                    | "r"   "R"                               | Reset                       | "3" – contrast.                         |
|                    | "?"                                     | Query                       | "4" – colour.                           |
|                    |                                         |                             | "5" – input source                      |
|                    |                                         |                             | "7" zoom                                |
|                    |                                         |                             |                                         |
|                    |                                         |                             | 8 – freeze                              |
|                    |                                         |                             | "9" – PIP                               |
|                    |                                         |                             | "B" – No function                       |
|                    |                                         |                             | "D" – PIP Swap                          |
|                    |                                         |                             | "F" – Aspect Ratio                      |
|                    |                                         |                             |                                         |
|                    |                                         |                             | G – Hue                                 |
|                    |                                         |                             | "H" – Backlight                         |
|                    |                                         |                             | "I" – Auto Picture Setup                |
| Runtime counter*   | 0xa1.                                   | runtime counter value =     | Runtime = nnnnn.                        |
|                    |                                         | nnnnn (* 0.5 hour)          |                                         |
|                    |                                         |                             |                                         |
|                    |                                         | Reset                       |                                         |
|                    | "?"                                     | Query                       |                                         |
| PIP brightness     | 0xa2.                                   | Set PIP window brightness = | PIP window brightness.                  |
| control*           | nn   "+"   "-"                          | value/increment/decrement   |                                         |
| Sontion            | """   "   "   "   "   "   "   "   "   " | Popot                       | Banga : "∕""⊑" "D""0"                   |
|                    |                                         | Reset                       | Range : 4 E - B Z                       |
|                    | <i>?</i> "                              | Query                       | Default : "8""0"                        |
| PIP contrast       | 0xa3,                                   | Set PIP window contrast =   | PIP window contrast.                    |
| control*           | nn   "+"   "-"                          | value/increment/decrement   |                                         |
| oona or            | "r"   "D"                               | Posot                       | Pange : "1""C" "F""/"                   |
|                    |                                         | Resel                       |                                         |
|                    | ſ                                       | Query                       | Default: 8 0                            |
| PIP H position*    | 0xa4,                                   | Set PIP_hpos =              | PIP window horizontal position.         |
| -                  | nnn   "+"   "-"                         | value/increment/decrement   |                                         |
|                    | "r"   "R"                               | Reset                       | Range : "0""0""0"-"0""6""4"             |
|                    | " <u>"</u>                              | Quory                       | Default : "0""5""5"                     |
|                    | · ·                                     |                             |                                         |
| PIP V position*    | 0xa5,                                   | Set PIP_vpos =              | PIP window vertical position.           |
|                    | nnn   "+"   "-"                         | value/increment/decrement   |                                         |
|                    | "r"   "R"                               | Reset                       | Range : "0""0""0"-"0""6""4"             |
|                    | "?"                                     | Query                       | Default <sup>.</sup> "0""1""4"          |
|                    | 0xo6                                    | Soloot DID window size =    | Main adjacted                           |
| PIP WINDOW SIZE    | Uxao,                                   | Select PIP window size =    |                                         |
| select*            | nn                                      | PIP window size value       | PIP off if "nn" = " $0^{m}0^{n}$ .      |
|                    | "r"   "R"                               | Reset                       | "0""0"~"1""2"                           |
|                    | "?"                                     | Querv                       | "0""0" ~ "1""2"                         |
|                    | -                                       |                             | "1""9" · Size by Size                   |
|                    |                                         |                             |                                         |
|                    |                                         |                             | I A . SIZE DY SIZE TAIL                 |
| PIP source select* | 0xa7,                                   | Select input main =         | Main selected.                          |
|                    | n                                       | Video source value          | 0x40 0x30 : PIP OFF                     |
|                    | "r" I "R" I                             | Reset                       | 0x41. 0x31 : ARGB                       |
|                    | "?"                                     | Query                       | 0x42_0x31 · Composite                   |
|                    | :                                       | Query                       |                                         |
|                    |                                         |                             |                                         |
|                    |                                         |                             | 0x44, 0x31 : Component 1                |
|                    |                                         |                             | 0x45, 0x31 : HDSDI 1                    |
|                    |                                         |                             | 0x46_0x31 · DVI                         |
|                    |                                         |                             |                                         |
|                    |                                         |                             | 0,40,0,40,0,0,0,0,0,0,0,0,0,0,0,0,0,0,0 |
|                    |                                         |                             | ux42, ux32 : Composite 2                |
|                    |                                         |                             | 0x43, 0x32 : S-video 2                  |
|                    |                                         |                             | 0x44, 0x32 : Component 2                |
|                    |                                         |                             | 0x45, 0x32; HDSDL2                      |
|                    |                                         |                             |                                         |
|                    |                                         |                             | "0x48,0x31" HDMI                        |
| Zoom level*        | 0xa8,                                   | Set Zoom level =            | Zoom level.                             |
|                    | nnnn   "+"   "-"                        | value/increment/decrement   | Min : 0x30 0x30 0x30 0x30               |
|                    | "r"   "R"   "?"                         | Reset                       | (Default)                               |
|                    |                                         |                             |                                         |
|                    | 1                                       | Query                       | wax : 0x30 0x30 0x41 0x33               |

| Zoom H position*   | 0xa9,                           | Set Zoom_hpos =                  | Zoom window horizontal                                  |
|--------------------|---------------------------------|----------------------------------|---------------------------------------------------------|
|                    | nnnn   "+"   "-"  <br>"r"   "R" | Reset                            | position.                                               |
|                    | "?"                             | Query                            | Default : 0x30 0x30 0x30 0x30                           |
|                    |                                 |                                  | The min and max values will                             |
|                    |                                 |                                  | change depends on input                                 |
|                    |                                 |                                  | resolution.                                             |
| Zoom V position*   | 0xaa,                           | Set Zoom_vpos =                  | Zoom window vertical position.                          |
|                    | nnnn   +   -  <br>  "r"   "R"   | Reset                            |                                                         |
|                    | "?"                             | Query                            | The min and max values will                             |
|                    |                                 |                                  | change depends on input                                 |
|                    |                                 |                                  | resolution.                                             |
| Horizontal Size*   | 0xad,                           | Set horizontal size for          | Scalar horizontal stretch                               |
|                    | nnn   "+"   " "                 | Aspect Size =                    | PAL (576i) / NTSC (480i) ·                              |
|                    | "r" "R"                         | Reset                            | Min : $0x30 0x30 0x30$ (Default)                        |
|                    | "?"                             | Query                            | Max : 0x30 0x46 0x30                                    |
| Vertical Size*     | 0xb0,                           | Set Vertical Size for Aspect     | Scalar vertical stretch.                                |
|                    | nnn   "+"   "-"                 | Size = value/increment/decrement | PAL (576i) / NTSC (480i) :                              |
|                    | "r"   "R"                       | Reset                            | Min : 0x30 0x30 0x30 (Default)                          |
|                    | "?"                             | Query                            | Max : 0x30 0x46 0x30                                    |
| Horizontal Pan*    | 0xb1,                           | Set horizontal pan position      | Scalar horizontal pan position                          |
|                    | nnn   "+"   "-"                 | for Aspect Size =                | PAL (576i) / NTSC (480i) ·                              |
|                    | "r" "R"                         | Reset                            | Assume max H-Size & max V-                              |
|                    | "?"                             | Query                            | size :                                                  |
|                    |                                 |                                  | Min : 0x46 0x38 0x38                                    |
|                    |                                 |                                  | Max : 0x30 0x37 0x38                                    |
|                    |                                 |                                  | Default : 0x30 0x30 0x30<br>The min and max values will |
|                    |                                 |                                  | change depends on different                             |
|                    |                                 |                                  | value of H-Size, V-Size and input                       |
|                    |                                 |                                  | resolution.                                             |
| Vertical Pan*      | 0xb2,                           | Set Vertical pan position for    | Scalar vertical pan position                            |
|                    | nnn   "+"   "-"                 | value/increment/decrement        | PAL(576i) / NTSC (480i) :                               |
|                    | "r"   "R"                       | Reset                            | Assume max H-Size & max V-                              |
|                    | "?"                             | Query                            | size :                                                  |
|                    |                                 |                                  | Min : 0x46 0x38 0x38                                    |
|                    |                                 |                                  | Default $0x30 0x30 0x30$                                |
|                    |                                 |                                  | The min and max values will                             |
|                    |                                 |                                  | change depends on different                             |
|                    |                                 |                                  | value of H-Size, V-Size and input                       |
| Colour             | 0xb3                            | Select colour temperature =      | Main selected                                           |
| temperature select | n                               | value                            | "0" – 9500K.                                            |
|                    | "r"   "R"                       | Reset                            | "1" – 8000К.                                            |
|                    | "?"                             | Query                            | "2" – 6500K.                                            |
|                    |                                 |                                  | "3" – 5000K<br>"4" – Uppr                               |
| 1                  | 1                               |                                  | 4 - USEI                                                |

| selected colour<br>temperature       nn [**"] "-"]<br>"7" [*R"]       for the selected colour temp. =<br>value/increment/decrement       temperature.         "7" [*R"]       "8est       Query       Reset       Rage : "9"C"."F""F" Default :<br>"E"C"         "7" [*R"]       "9" Maximum query *1       Set, Source, Temperature<br>Group, value *1       Set, Source, Temperature<br>Group, value *1       Set, Source, Temperature<br>Group, value *1       Set for the selected colour<br>temperature       Green level for<br>selected colour<br>temperature       0xb5,       Set the level of the green<br>channel for the selected colour<br>temp. =       Green level for selected colour<br>temp. =       Green level for selected colour<br>temp. =         """       """       Query, Source *1       Green level for selected colour<br>temp. =       Green level for selected colour<br>temperature         """       """"       Query, Source *1       Green level for selected colour<br>temperature       Green level for selected colour<br>temperature       Set for level of the blue channel<br>for the selected colour temp. =       Range : "9""C"."F""F"<br>Default : "E""C"         Blue level for<br>selected colour<br>temperature       0xb6,       Set the level of the blue channel<br>for the selected colour temp. =       Blue level for selected colour<br>temperature.       Blue level for selected colour<br>temperature.         """       """       """       Set for level of the blue channel<br>for the selected colour temp. =       Blue level for selected colour<br>temperature.         """       0x                                                                                                    |
|----------------------------------------------------------------------------------------------------|
| temperature       nn   *+"   *-"  <br>"r'   TR'  <br>"r''       value/increment/decrement<br>Reset       Range : "9"C".*F""F" Default :<br>"E"C"         "n"       Maximum query *1<br>Minimum query *1       Temperature<br>Group, value *1<br>Query, Source *1       Range : "9"C".*F""F" Default :<br>"E"C"         Green level for<br>selected colour<br>temperature       0xb5,       Set the level of the green<br>channel for the selected colour<br>temp. =       Green level for selected colour<br>temp. =         "n"       Query       Set the level of the selected colour<br>temp. =       Green level for selected colour<br>temp. =         "n"       Query       Cuery       Green level for selected colour<br>temp. =         "n"       Query       Cuery       Cuery         "n"       Query       Cuery       Cuery         "n"       Query       Cuery       Cuery         "n"       Query       Set the level of the blue channel<br>for the selected colour temp. =<br>value/increment/decrement<br>Reset       Set the level of the blue channel<br>select(0x98).         Blue level for<br>selected colour<br>temperature       0xb6,       Set the level of the blue channel<br>for the selected colour temp. =<br>value/increment/decrement<br>Reset       Blue level for selected colour<br>temperature         "n" "*", "s, c, nn       Set the level of the blue channel<br>for the selected colour temp. =<br>value/increment/decrement<br>Reset       Set the level for<br>select(0x98).         Graphic horizontal<br>resolution*       0xb7                                                                                                    |
| Tri [*R"]       Reset       Range : "9""C"-"F""F" Default :         """       Maximum query *1       Set, Source, Temperature       Cr-"eference by Color         "n"       Maximum query *1       Set, Source, Temperature       Set, reference by Color         """, ss, c, nn       "o", ss, c       Query, Source *1       Green level for         selected colour       0xb5,       Set the level of the green       Green level for selected colour         """       """       Range : "9""C"-"F""F"         """       """       Waximum query *1         """       """       Range : "9""C"-"F""F"         """       Query, Source *1       Green level for selected colour         """       """       Range : "9""C"-"F""F"         """       """       """         """       """       """         """       """       """         """       """       """         """       """       """         """       """       """"         """       """       """"         """       """       """"         """       """       """         """       """       """""         """       """"       """"" </td                                                                                                    |
| "?"       "Query       "E""C"       "E""C"                                                                                                    |
| "m"Maximum query *1<br>Minimum query *1<br>Minimum query *1<br>Set, Source, Temperature<br>Group, value *1<br>velve/for<br>selected colour<br>temperatureC - reference by Color<br>Temperature<br>select(0x98)Green level for<br>selected colour<br>temperature0xb5,<br>""," s, s, cSet the level of the green<br>channel for the selected colour<br>temp. =<br>value/increment/decrement<br>Reset<br>Query, Source *1Green level for selected colour<br>temperatureImm"<br>""," s, s, c, nn0xb5,<br>""," Reset<br>Query, Source, Temperature<br>""," s, s, c, nnSet the level of the green<br>channel for the selected colour<br>temp. =<br>value/increment/decrement<br>Reset<br>Query<br>Maximum query *1<br>Minimum query *1<br>Minimum query *1<br>Minimum query *1<br>Minimum query *1<br>Minimum query *1<br>Minimum query *1<br>Minimum query *1<br>Minimum query *1<br>Set, Source, Temperature<br>selected colour<br>temperatureGreen level for selected colour<br>temperature<br>"", s, c, nnBlue level for<br>selected colour<br>temperature0xb6,<br>"n" "in", select Query, Source *1Set the level of the blue channel<br>for the selected colour temp. =<br>value/increment/decrement<br>Reset<br>Query, Maximum query *1<br>"""Blue level for selected colour temp. =<br>value/increment/decrement<br>Reset<br>Query, Maximum query *1<br>""Blue level for selected colour temp. =<br>value/increment/decrement<br>Reset<br>Query, Source *1Blue level for selected colour<br>temperature.Blue level for<br>selected colour<br>temperature0xb6,<br>""Set the level of the blue channel<br>for the selected colour temp. =<br>value/increment/decrement<br>Reset<br>Query, Source *1Blue level for selected colour<br>temperature.Blue level for<br>selected colour<br>temperature<                                                                                                    |
| In "Minimum query *1<br>Set, Source, Temperature<br>Group, value *1<br>Query, Source *1Temperature ss - reference by Input main<br>select(0x98)Green level for<br>selected colour<br>temperature0xb5,<br>"T"   "R"  <br>"n"Set the level of the green<br>channel for the selected colour<br>temp. =<br>value/increment/decrement<br>Reset<br>QueryGreen level for selected colour<br>temperatureGreen level for selected colour<br>temp. =<br>value/increment/decrement<br>ResetGreen level for selected colour<br>temperatureGreen level for selected colour<br>temp. =<br>value/increment/decrement<br>ResetGreen level for selected colour<br>temperatureBlue level for<br>selected colour<br>temperature0xb6,<br>"T"   "R"  <br>"T"   "R"  <br>"T"   "R Reset<br>Query<br>"T"   "R"  <br>"T"   "R"  <br>"T"   "R Reset<br>Query "T"   "R"  <br>"T"   "R"  <br>"T"   ""  <br>"T"   "R"  <br>"T"   "R"   <b< td=""></b<>                                                                                                    |
| Tim, ss, c, nnTim, ss, c, nnTim, ss, c, nnTim, ss, c, reference by Input main<br>select(0x98)Green level for<br>selected colour<br>temperature0xb5,Set the level of the green<br>channel for the selected colour<br>temp. =<br>value/increment/decrement<br>ResetGreen level for selected colour<br>temp. =<br>value/increment/decrement<br>ResetGreen level for selected colour<br>temp. =<br>value/increment/decrement<br>ResetGreen level for selected colour<br>temp. =<br>value/increment/decrement<br>ResetGreen level for selected colour<br>temp. =<br>value/increment/decrement<br>ResetGreen level for Selected colour<br>temp. =<br>value/increment/decrement<br>ResetGreen level for Selected colour<br>temp. =<br>value/increment/decrement<br>ResetGreen level for Selected colour<br>temperatureC - reference by Color<br>TemperatureBlue level for<br>selected colour<br>temperature0xb6,Set the level of the blue channel<br>for the selected colour temp. =<br>value/increment/decrement<br>Reset<br>Query<br>value/increment/decrement<br>ResetBlue level for selected colour<br>temperature.Blue level for<br>selected colour<br>temperature0xb6,Set the level of the blue channel<br>for the selected colour temp. =<br>value/increment/decrement<br>Reset<br>Query, Source *1Blue level for selected colour<br>temperature.Blue level for<br>selected colour<br>temperature0xb6,Set the level of the blue channel<br>for the selected colour temp. =<br>value/increment/decrement<br>Reset<br>Query, Source *1Blue level for selected colour<br>temperature.Graphic horizontal<br>resolution for in selection<br>(nor, ss, c0xb7Horizontal resolution (in pixels)Graphic vertical<br>resolution                                                                                                    |
| Green level for<br>selected colour<br>temperatureOxb5,<br>(nn   "+"   "-"  <br>"n"Set the level of the green<br>channel for the selected colour<br>temp. =<br>value/increment/decrement<br>ResetGreen level for selected colour<br>temperature"n""n" "<br>"n"Query<br>"n"Range : "9""C"F""F"<br>Default : "E"C""n""n" "<br>"n"Query source *1"n""n" "<br>"n"Query the selected colour<br>temp. ="n""n" "<br>"n"Query the selected colour<br>temp at the selected colour<br>temp. ="n""n" "<br>"n"Query the selected colour temperature<br>Group, value *1<br>Query, Source *1Blue level for<br>selected colour<br>temperature0xb6,Set the level of the blue channel<br>tor the selected colour temp. =<br>value/increment/decrement<br>Reset<br>Query QueryBlue level for selected colour<br>temperatureIm 1"+"   "-"  <br>"n""n" "<br>"n" the selected colour temp. =<br>value/increment/decrement<br>Reset<br>Query QueryBlue level for selected colour<br>temperatureIm 1"+"   "-"  <br>"n""n" the selected colour temp. =<br>value/increment/decrement<br>Reset<br>Query QueryBlue level for selected colour<br>temperatureIm 1"+"   "-"  <br>"n""n" the set of the selected colour temp. =<br>value/increment/decrement<br>Reset<br>Group, value *1<br>"n"Blue level for selected colour<br>temperatureIm 1"+"   "-"  <br>"n""n" the set of the blue channel<br>for the selected colour temp. =<br>value/increment/decrement<br>ResetRange : "9""C"F""F"<br>Default : "E"C"Im 1"+"   "-"  <br>"n""n" the set of the blue channel<br>"n"Set the level of the blue channel<br>tor the sel                                                                                                    |
| "o", ss, cQuery, Source *1Green level for<br>selected colour<br>temperatureGreen level for<br>selected colour<br>temp="">Green level for<br>selected colour<br>temp="">Green level for<br>selected colour<br>temp="">Green level for<br>selected colour<br>temp="">Green level for<br>selected colour<br>temp="">Green level for<br>selected colour<br>temp="">Green level for<br>selected colour<br>temp="">Green level for<br>selected colour<br>temp="">Green level for<br>selected colour<br>temp="">Green level for<br>selected colour<br>temp="">Green level for<br>selected colour<br>temp="">Green level for<br>selected colour<br>temp="">Green level for<br>selected colour<br>temp="">Green level for<br>selected colour<br>temperatureOutput<br>selected colour<br>temperature<br>""Green level for<br>selected colour<br>temperature<br>""Green level for<br>selected colour<br>temperatureGreen level for<br>temperature<br>""Green level for<br>temperature<br>""Green level for<br>temperature<br>""Green level for<br>temperature<br>""Green level for<br>temperatureGreen level for<br>temperature<br>""Green level for<br>temperatureGreen level for<br>temperatureGreen level for<br>temperature<br>""Green level for<br>temperature<br>""Green level for<br>temperature<br>""Green level for<br>temperature<br>""Green level for<br>temperatureGreen level for<br>temperature<br>""Green level for<br>temperature<br>""Green level for<br>temperature<br>""Green level for<br>temperature<br>""Green level for<br>temperature<br>""Green level for<br>temperature<br>""Green level for<br>temperature<br>""Green level for<br>temperature<br>""Green level for<br>temperature<br>""Green level for<br>temperature<br>""Gree                                                                                                    |
| Green level for<br>selected colour<br>temperature     Oxb5,     Set the level of the green<br>channel for the selected colour<br>temp. =     Green level for selected colour<br>temp. =       "n"     "n"     Reset     Range : "9""C""F""F"<br>Default : "E"C"       "n"     "ar"   "*"   "."     "m"       "n"     Query     Query       "n"     Maximum query *1       "n"     Set the level of the blue channel<br>for the selected colour temp. =       "n"     Query, Source *1       Blue level for<br>selected colour<br>temperature     Oxb6,       Set the level of the blue channel<br>for the selected colour temp. =       "n"     Maximum query *1       "n"     Reset       "n"     Reset       "n"     Query, Source *1       Blue level for<br>selected colour<br>temperature     Oxb6,       "n"     Set the level of the blue channel<br>for the selected colour temp. =       "n"     Reset       "n"     Reset       "n"     Reset       "n"     Reset       "n"     Reset       "n"     Set, Source, Temperature<br>Group, value *1       "set, Source, Temperature<br>Group, value *1     c - reference by Color       "n"     "n"       "n"     Maximum query *1       "n"     "n"       "n"     Maximum query *1       "n"     "nn                                                                                                    |
| Green level for<br>selected colour<br>temperature0xb5,Set the level of the green<br>channel for the selected colour<br>temp. =<br>value/increment/decrement<br>ResetGreen level for selected colour<br>temperature"""""""""""""""""""""""""""""""""""""""""""""""""""""""""""""""""""""""""""""""""""""""""""""""""""""""""""""""""""""""""""""""""""""""""""""""""""""""""""""""""""""""""""""""""""""""""""""""""""""""""""""""""""""""""""""""""""""""""""""""""""""""""""""""""""""""""""""""""""""""""""""""""""""""""""""""""""""""""""""""""""""""""""""""""""""""""""""""""""""""""""""""""""""""""""""""""""""""""""""""""""""""""""""""""""""""""""""""""""""""""""""""""""""""""<                                                                                                    |
| selected colour<br>temperaturenn   "+"   "-"  <br>"r"   "R"  <br>"r"   "R"  <br>                                                                                                    |
| temperaturenn   "+"   "-"  <br>"r"   "R"  temp. =<br>value/increment/decrement""""""value/increment/decrement""""""ResetQueryQueryDefault : "E""C""n""""Maximum query *1"n""""Set, Source, Temperature"o", ss, cGroup, value *1selected colourSet, Source *1Blue level for0xb6,selected colournn   "+"   "-"  """""""""Query"""""""""Query"""""""""""""""""""""""""""""""""""""""""""""""""""""""""""""""""""""""""""""""""""""""""""""""""""""""""""""""""""""""""""""""""""""""""""""""""""""""""""""""""""""""""""""""""""""""""""""""""""""""""""""""""""""""""""""""""""""""                                                                                                    |
| ""?""value/increment/decrement<br>ResetRange : "9""C""F""F"<br>Default : "E""C""m""m"Query<br>Maximum query *1C - reference by Color<br>Temperature<br>ss - reference by Input main<br>selected colour<br>temperatureBlue level for<br>selected colour<br>temperature0xb6,Set the level of the blue channel<br>for the selected colour temp. =<br>value/increment/decrement<br>ResetBlue level for selected colour temp. =<br>value/increment/decrement<br>ResetBlue level for selected colour temp. =<br>value/increment/decrement<br>ResetBlue level for selected colour temp. =<br>value/increment/decrement<br>ResetBlue level for selected colour temp. =<br>value/increment/decrement<br>ResetBlue level for selected colour temp. =<br>value/increment/decrement<br>ResetBlue level for selected colour temp. =<br>value/increment/decrement<br>ResetBlue level for selected colour temp. =<br>value/increment/decrement<br>Reset"n""n" "*", ss, c, nnSet the level of the blue channel<br>for the selected colour temp. =<br>value/increment/decrement<br>ResetRange : "9""C""F""F"<br>Default : "E""C""n""n"Maximum query *1<br>Maximum query *1<br>m"C - reference by Color<br>Temperature<br>ss - reference by Color<br>Temperature"n""n"Maximum query *1<br>Query, Source *1C - reference by Input main<br>select(0x98)."Graphic horizontal<br>resolution enquiry"0xb7Horizontal resolution (in pixels)<br>in 3 digit hex numberGraphic vertical<br>sync frequency<br>enquiry"0xb8Vertical resolution (in pixels)<br>in 3 digit hex number"nnn" = horizontal frequency<br>numberGraphic vertical<br>sync frequency<br>enquiry" <t< td=""></t<>                                                                                                    |
| ResetRange : "9""C"-"F""m"QueryDefault : "E""C""n""Aximum query *1c - reference by Color"o", ss, cGroup, value *1select(0x98).Blue level for0xb6,Set the level of the blue channel<br>for the selected colour temp. =<br>value/increment/decrementBlue level for selected colour<br>temperatureBlue level for selected colour<br>temperature"n"0xb6,Set the level of the blue channel<br>for the selected colour temp. =<br>value/increment/decrementBlue level for selected colour<br>temperature."n""n"ResetRange : "9""C"-"F"<br>Default : "E""C""n""n"Maximum query *1C - reference by Color<br>temperature."n""n"Maximum query *1"n"Set, Source, Temperature<br>Group, value *1C - reference by Color<br>temperature"n""n"Maximum query *1"o", ss, cQuery, Source *1Set-Gerence by Color<br>Temperature"n""n"Maximum query *1"o", ss, cQuery, Source *1c - reference by Input main<br>select(0x98).Graphic horizontal<br>resolution enquiry*Oxb7Horizontal resolution (in pixels)<br>in 3 digit hex numberGraphic horizontal<br>sync frequency<br>enquiry*Oxb8Vertical resolution (in lines) in 3<br>digit hex numberGraphic horizontal<br>sync frequency<br>enquiry*Oxb9Horizontal sync frequency (in<br>units of 100Hz) in 3 digit hex<br>numberGraphic horizontal<br>sync frequencyOxbaVertical sync frequency (in units<br>of Hz) in 3 digit hex number"nnn" = horizontal                                                                                                    |
| "m"Query<br>Maximum query *1Default : "E""C""n""an"Maximum query *1<br>Minimum query *1c - reference by Color<br>Temperature<br>ss - reference by Input main<br>select(0x98).Blue level for<br>selected colour<br>temperature0xb6,Set the level of the blue channel<br>for the selected colour temp. =<br>value/increment/decrementBlue level for selected colour<br>temperaturemn   "+"   "-"  <br>"r"   "R"  <br>"n"Naximum query *1<br>query, Source *1Blue level for selected colour<br>temperaturemn   "+"   "-"  <br>"r"   "R"  <br>"n"Reset<br>Query<br>Value/increment/decrementRange : "9""C"-"F""F"<br>Default : "E""C"maximum query *1<br>"n""n"<br>"n"Reset<br>Query<br>Maximum query *1<br>minum query *1Range : "9""C"-"F""F"<br>Default : "E""C""n"Oxbo,<br>"n"Set the level of the blue channel<br>for the selected colour temp. =<br>value/increment/decrement<br>Reset<br>Query<br>Maximum query *1C - reference by Color<br>Temperature<br>ss - reference by Color<br>Temperature<br>ss - refe                                                                                                    |
| "n"Maximum query *1<br>Minimum query *1<br>Minimum query *1<br>Set, Source, Temperature<br>Group, value *1<br>Query, Source *1c - reference by Color<br>Temperature<br>ss - reference by Input main<br>select(0x98).Blue level for<br>selected colour<br>temperature0xb6,Set the level of the blue channel<br>for the selected colour temp. =<br>value/increment/decrement<br>Reset<br>QueryBlue level for selected colour<br>temperature.m1 "+"   "-"  <br>"f"   "R"  <br>"?"Query<br>Query<br>"m"Blue level for selected colour<br>temperature.m1 "+"   "-"  <br>"f"   "R"  <br>"?"Query<br>Query<br>"m"Blue level for selected colour<br>temperature.m1 "+"   "-"  <br>"f"   "R"  <br>"?"Query<br>Query<br>"m"Blue level for selected colour<br>temperature.m3 digit hex numberc - reference by Color<br>Temperature<br>ss - reference by Color<br>Temperature.m4 m"<br>"f" , ss, c, nn<br>"6", ss, cMaximum query *1<br>Minimum query *1<br>Minimum query *1<br>Minimum query *1<br>Minimum query *1<br>m"m3 digit hex numberC - reference by Color<br>Temperature<br>graphic horizontal<br>resolution enquiry*Graphic horizontal<br>selution*0xb7Graphic horizontal<br>sync frequency<br>enquiry*0xb8Vertical resolution (in lines) in 3<br>digit hex number"nnn" = horizontal frequency<br>mits of 100Hz) in 3 digit hex<br>numberGraphic vertical<br>sync frequency<br>enquiry*0xbaVertical sync frequency (in units<br>numberGraphic vertical<br>sync frequency0xbaVertical sync frequency (in units<br>si digit hex numberGraphic vertical<br>sync frequency0xbaVertical sync frequen                                                                                                    |
| "1", ss, c, nnMinimum query *1<br>Set, Source, Temperature<br>Group, value *1<br>Query, Source *1c - reference by Color<br>Temperature<br>ss - reference by Input main<br>select(0x98).Blue level for<br>selected colour<br>temperature0xb6,Set the level of the blue channel<br>for the selected colour temp. =<br>value/increment/decrement<br>Reset<br>QueryBlue level for selected colour<br>temperature.Blue level for selected colour<br>temperature.mn   "+"   "-"  <br>""," "R"  <br>""," "R"  <br>""," "R"  <br>""," "Rome<br>""," "Rome<br>""," ",                                                                                                    |
| Set, Source, Temperature<br>Group, value *1<br>Query, Source *1Temperature<br>ss - reference by Input main<br>select(0x98).Blue level for<br>selected colour<br>temperature0xb6,Set the level of the blue channel<br>for the selected colour temp. =<br>value/increment/decrementBlue level for selected colour<br>temperature."n" "*"   "R"  <br>"?""R"<br>"QueryRange : "9"C"-"F""F"<br>Default : "E""C""m"<br>"i", ss, c, nnMaximum query *1<br>Set, Source 7 Emperature<br>Group, value *1<br>gery, Source *1c - reference by Color<br>Temperature<br>ss - reference by Input main<br>select(0x98).Graphic horizontal<br>resolution enquiry*0xb7Horizontal resolution (in pixels)<br>in 3 digit hex number"nnn" = horizontal resolution<br>enquiry*Graphic horizontal<br>sync frequency<br>enquiry*0xbaVertical sync frequency (in<br>units of 100Hz) in 3 digit hex number"nnn" = vertical frequency<br>nnn = 3 digit hex                                                                                                    |
| "o", ss, cGroup, value *1<br>Query, Source *1ss - reference by Input main<br>select(0x98).Blue level for<br>selected colour<br>temperature0xb6,Set the level of the blue channel<br>for the selected colour temp. =<br>value/increment/decrementBlue level for selected colour<br>temperature.nn   "+"   "-"  <br>"r"   "R"  <br>"?"ResetRange : "9"C"-"F""F"<br>Default : "E""C""m"Maximum query *1<br>Minimum query *1c - reference by Color<br>Temperature"i", ss, c, nnSet, Source, Temperature<br>Group, value *1<br>us - reference by Input main<br>select(0x98).Graphic horizontal<br>resolution enquiry*0xb8Vertical resolution (in pixels)<br>digit hex number"nnn" = horizontal resolution<br>"nnn" = horizontal resolutionGraphic horizontal<br>sync frequency<br>enquiry*0xb9Horizontal sync frequency (in<br>units of 100Hz) in 3 digit hex<br>number"nnn" = vertical frequency<br>"nnn" = vertical frequency<br>"nnn" = vertical frequency<br>nnn = 3 digit hex                                                                                                    |
| Blue level for<br>selected colour<br>temperature0xb6,Set the level of the blue channel<br>for the selected colour temp. =<br>value/increment/decrementBlue level for selected colour<br>temperature."n""n" "f"   "-"  <br>"f"   "R"  <br>"?"Reset<br>QueryRange : "9""C"-"F""F"<br>Default : "E""C""m"Maximum query *1<br>"n"c - reference by Color<br>Temperature"i", ss, c, nnSet, Source, Temperature<br>Group, value *1<br>uery, Source *1c - reference by Color<br>Temperature"o", ss, cQuery, Source *1select(0x98).Graphic horizontal<br>resolution enquiry*0xb7Horizontal resolution (in pixels)<br>in 3 digit hex number"nnn" = horizontal resolutionGraphic horizontal<br>sync frequency<br>enquiry*0xb9Vertical resolution (in lines) in 3<br>digit hex number"nnn" = horizontal frequency<br>"nnn" = horizontal frequency<br>units of 100Hz) in 3 digit hex<br>number"nnn" = vertical frequency<br>nnn = 3 digit hex                                                                                                    |
| Blue level for<br>selected colour<br>temperature0xb6,Set the level of the blue channel<br>for the selected colour temp. =<br>value/increment/decrementBlue level for selected colour<br>temperature.nn   "+"   "-"  <br>"r"   "R"  <br>"r"   "R"  <br>"n"nn   "+"   "-"  <br>"R"  <br>"R"  <br>"n"Set the level of the blue channel<br>for the selected colour temp. =<br>value/increment/decrementBlue level for selected colour<br>temperature.nn   "+"   "-"  <br>"r"   R"  <br>"n"nn   "+"   "-"  <br>"R"  <br>"R"  <br>"n"National provide the blue channel<br>for the selected colour temp. =<br>value/increment/decrementBlue level for selected colour<br>temperature."n"nn   "+"   "-"  <br>"R"  <br>"""National provide the blue channel<br>for the selected colour temp. =<br>value/increment/decrementBlue level for selected colour<br>temperature."n""n"<br>"""National provide the blue channel<br>for the selected colour temp. =<br>value/increment/decrementBlue level for selected colour<br>temperature."n""n"<br>"""National provide the blue channel<br>resolution for the selected colour temp. =<br>value/increment/decrementRange : "9""C"-"F""F"<br>Default : "E""C""n""""Maximum query *1<br>Minimum query *1<br>Graphic horizontal<br>resolutionc - reference by Color<br>Temperature<br>ss - reference by Input main<br>select(0x98).Graphic horizontal<br>resolution*Oxb7Horizontal resolution (in pixels)<br>in 3 digit hex number"nnn" = horizontal resolutionGraphic horizontal<br>sync frequency<br>enquiry*Oxb9Horizontal sync frequency (in units<br>of 100Hz) in 3 digit hex<br>number"nnn" = horizontal frequency<br>                                                                                                    |
| selected colour<br>temperaturenn   "+"   "-"  <br>" "R"  <br>" "R"  <br>" "R"  <br>" "R"  <br>" "R"  <br>" "R"  <br>" "R"  <br>" "R"  <br>" "R"  <br>" "R"  <br>" "R"  <br>" "R"  <br>" "R"  <br>" "R"  <br>" "R"  <br>" "R"  <br>" "R"  <br>" "R"  <br>" "R"  <br>" "R"  <br>" "R"  <br>" Reset<br>Query<br>Maximum query *1<br>Minimum query *1<br>Group, value *1<br>Query, Source *1temperature.<br>Range : "9""C"_"F""F"<br>Default : "E""C"Graphic horizontal<br>resolution enquiry*oxb7Horizontal resolution (in pixels)<br>in 3 digit hex numberc - reference by Color<br>Temperature<br>ss - reference by Input main<br>select(0x98).Graphic horizontal<br>resolution enquiry*oxb7Horizontal resolution (in pixels)<br>in 3 digit hex number"nnn" = horizontal resolutionGraphic horizontal<br>resolution*Oxb8Vertical resolution (in lines) in 3<br>digit hex number"nnn" = horizontal resolutionGraphic vertical<br>sync frequency<br>enquiry*OxbaVertical sync frequency (in<br>units of 100Hz) in 3 digit hex<br>number"nnn" = vertical frequency<br>nnn = 3 digit hex                                                                                                    |
| temperaturenn   "+"   "-"  <br>"r"   "R"  <br>"r"   "R"  <br>"r"   "R"  <br>"r"   "R"  <br>"r"   "R"  <br>"r"   "R"  <br>"r"   "R"  <br>"r"   "R"  <br>"r"   "R"  <br>"r"   "R"  <br>"r"   "R"  <br>"r"   "R"  <br>"r"   "R"  <br>"r"   "R"  <br>"r"   "R"  <br>"r"   "R"  <br>"r"   "R"  <br>"r"   "R"  <br>"r"  <br>"Reset<br>Query<br>Maximum query *1<br>Set, Source, Temperature<br>Group, value *1<br>"s s, c, nn<br>"o", ss, cRange : "9""C"-"F""F"<br>Default : "E""C"<br>Default : "E""C"Graphic horizontal<br>resolution enquiry*ovar<br>"o", ss, cSet, Source, Temperature<br>Group, value *1<br>uery, Source *1c - reference by Color<br>Temperature<br>ss - reference by Input main<br>select(0x98).Graphic horizontal<br>resolution enquiry*Oxb7Horizontal resolution (in pixels)<br>in 3 digit hex number"nnn" = horizontal resolutionGraphic horizontal<br>resolution*Oxb8Vertical resolution (in lines) in 3<br>digit hex number"nnn" = vertical resolutionGraphic horizontal<br>sync frequency<br>enquiry*Oxb9Horizontal sync frequency (in<br>units of 100Hz) in 3 digit hex<br>number"nnn" = vertical frequency<br>nnn" = vertical frequency<br>of Hz) in 3 digit hex number and                                                                                                    |
| "r"   "R"  ResetRange : "9""C"-"F""F""?"QueryDefault : "E""C""m"Maximum query *1c - reference by Color"n"Minimum query *1c - reference by Color"i", ss, c, nnSet, Source, TemperatureTemperature"o", ss, cQuery, Source *1select(0x98).Graphic horizontal0xb7Horizontal resolution (in pixels)"nnn" = horizontal resolutionresolution enquiry*0xb8Vertical resolution (in lines) in 3"nnn" = vertical resolutionGraphic horizontal0xb9Horizontal sync frequency (in units of 100Hz) in 3 digit hex number"nnn" = horizontal frequencyGraphic vertical0xbaVertical sync frequency (in units of 100Hz) in 3 digit hex number"nnn" = vertical frequencyGraphic vertical0xbaVertical sync frequency (in units of 100Hz) in 3 digit hex number"nnn" = vertical frequencyGraphic vertical0xbaVertical sync frequency (in units of Hz) in 3 digit hex number"nnn" = vertical frequencyGraphic vertical0xbaVertical sync frequency (in units of Hz) in 3 digit hex number"nnn" = vertical frequency                                                                                                    |
| "?"QueryDefault : "E""C""m"Maximum query *1c - reference by Color"n"Minimum query *1c - reference by Color"i", ss, c, nnSet, Source, TemperatureTemperature"o", ss, cQuery, Source *1select(0x98).Graphic horizontal0xb7Horizontal resolution (in pixels)"nnn" = horizontal resolutionresolution enquiry*0xb8Vertical resolution (in lines) in 3<br>digit hex number"nnn" = vertical resolutionGraphic horizontal<br>resolution*0xb9Horizontal sync frequency (in<br>units of 100Hz) in 3 digit hex<br>number"nnn" = vertical frequency<br>units of 100Hz) in 3 digit hex<br>numberGraphic vertical<br>sync frequency0xbaVertical sync frequency (in units<br>of Hz) in 3 digit hex number"nnn" = vertical frequency<br>nnn = 3 digit hex                                                                                                    |
| "m"<br>"n"<br>"n"Maximum query *1<br>Minimum query *1c - reference by Color<br>Temperature<br>ss, c - reference by Color"i", ss, c, nnSet, Source, Temperature<br>Group, value *1<br>in 3 digit hex numberc - reference by Color<br>Temperature<br>ss - reference by Input main<br>select(0x98).Graphic horizontal<br>resolution enquiry*0xb7Horizontal resolution (in pixels)<br>in 3 digit hex number"nnn" = horizontal resolutionGraphic vertical<br>resolution*0xb8Vertical resolution (in lines) in 3<br>digit hex number"nnn" = vertical resolutionGraphic horizontal<br>sync frequency<br>enquiry*0xb9Horizontal sync frequency (in<br>units of 100Hz) in 3 digit hex<br>number"nnn" = horizontal frequency<br>"nnn" = vertical frequency<br>of Hz) in 3 digit hex number and                                                                                                    |
| "n"Minimum query *1c - reference by Color"i", ss, c, nnSet, Source, TemperatureTemperature"o", ss, cQuery, Source *1ss - reference by Input main"o", ss, cQuery, Source *1select(0x98).Graphic horizontal<br>resolution enquiry*0xb7Horizontal resolution (in pixels)<br>in 3 digit hex number"nnn" = horizontal resolutionGraphic vertical<br>resolution*0xb8Vertical resolution (in lines) in 3<br>digit hex number"nnn" = vertical resolutionGraphic horizontal<br>resolution*0xb9Horizontal sync frequency (in<br>units of 100Hz) in 3 digit hex<br>number"nnn" = horizontal frequencyGraphic vertical<br>sync frequency<br>enquiry*0xbaVertical sync frequency (in units<br>of Hz) in 3 digit hex number and"nnn" = vertical frequency<br>nnn = 3 digit hex                                                                                                    |
| "i", ss, c, nnSet, Source, Temperature<br>Group, value *1<br>Query, Source *1Temperature<br>ss - reference by Input main<br>select(0x98).Graphic horizontal<br>resolution enquiry*0xb7Horizontal resolution (in pixels)<br>in 3 digit hex number"nnn" = horizontal resolutionGraphic vertical<br>resolution*0xb8Vertical resolution (in lines) in 3<br>digit hex number"nnn" = vertical resolutionGraphic horizontal<br>resolution*0xb9Horizontal sync frequency (in<br>units of 100Hz) in 3 digit hex<br>number"nnn" = horizontal frequency<br>"nnn" = vertical frequency<br>of Hz) in 3 digit hex number and                                                                                                    |
| Group, value *1<br>Query, Source *1ss - reference by Input main<br>select(0x98).Graphic horizontal<br>resolution enquiry*0xb7Horizontal resolution (in pixels)<br>in 3 digit hex number"nnn" = horizontal resolutionGraphic vertical<br>resolution*0xb8Vertical resolution (in lines) in 3<br>digit hex number"nnn" = vertical resolutionGraphic horizontal<br>sync frequency<br>enquiry*0xb9Horizontal sync frequency (in<br>units of 100Hz) in 3 digit hex<br>number"nnn" = horizontal frequencyGraphic vertical<br>sync frequency<br>enquiry*0xbaVertical sync frequency (in units<br>number"nnn" = vertical frequencyGraphic vertical<br>sync frequency0xbaVertical sync frequency (in units<br>of Hz) in 3 digit hex number and"nnn" = vertical frequency<br>nnn = 3 digit hex                                                                                                    |
| "o", ss, cQuery, Source *1select(0x98).Graphic horizontal<br>resolution enquiry*0xb7Horizontal resolution (in pixels)<br>in 3 digit hex number"nnn" = horizontal resolutionGraphic vertical<br>resolution*0xb8Vertical resolution (in lines) in 3<br>digit hex number"nnn" = vertical resolutionGraphic horizontal<br>sync frequency<br>enquiry*0xb9Horizontal sync frequency (in<br>units of 100Hz) in 3 digit hex<br>number"nnn" = horizontal frequency<br>"nnn" = vertical frequencyGraphic vertical<br>sync frequency<br>enquiry*0xbaVertical sync frequency (in units<br>of Hz) in 3 digit hex number and"nnn" = vertical frequency<br>"nnn" = vertical frequency                                                                                                    |
| Graphic horizontal<br>resolution enquiry*0xb7Horizontal resolution (in pixels)<br>in 3 digit hex number"nnn" = horizontal resolutionGraphic vertical<br>resolution*0xb8Vertical resolution (in lines) in 3<br>digit hex number"nnn" = vertical resolutionGraphic horizontal<br>sync frequency<br>enquiry*0xb9Horizontal sync frequency (in<br>units of 100Hz) in 3 digit hex<br>number"nnn" = horizontal frequency<br>"nnn" = horizontal frequency<br>"nnn" = horizontal frequencyGraphic vertical<br>sync frequency<br>enquiry*0xbaVertical sync frequency (in units<br>of Hz) in 3 digit hex number and"nnnn" = vertical frequency<br>"nnn" = vertical frequency                                                                                                    |
| resolution enquiry*in 3 digit hex numberGraphic vertical<br>resolution*0xb8Vertical resolution (in lines) in 3<br>digit hex number"nnn" = vertical resolutionGraphic horizontal<br>sync frequency<br>enquiry*0xb9Horizontal sync frequency (in<br>units of 100Hz) in 3 digit hex<br>number"nnn" = horizontal frequency<br>enquiry*Graphic vertical<br>sync frequency0xbaVertical sync frequency (in units<br>of Hz) in 3 digit hex number"nnnn" = vertical frequency<br>units of 100Hz) in 3 digit hex<br>number                                                                                                    |
| Graphic vertical<br>resolution*0xb8Vertical resolution (in lines) in 3<br>digit hex number"nnn" = vertical resolutionGraphic horizontal<br>sync frequency<br>enquiry*0xb9Horizontal sync frequency (in<br>units of 100Hz) in 3 digit hex<br>number"nnn" = horizontal frequencyGraphic vertical<br>sync frequency0xbaVertical sync frequency (in units<br>of Hz) in 3 digit hex number and"nnn" = vertical frequency                                                                                                    |
| resolution*digit hex numberGraphic horizontal<br>sync frequency<br>enquiry*0xb9Horizontal sync frequency (in<br>units of 100Hz) in 3 digit hex<br>number"nnn" = horizontal frequencyGraphic vertical<br>sync frequency0xbaVertical sync frequency (in units<br>of Hz) in 3 digit hex number and"nnn" = vertical frequency                                                                                                    |
| Graphic norizontal<br>sync frequency<br>enquiry*       0xb9       Horizontal sync frequency (in<br>units of 100Hz) in 3 digit hex<br>number       "nnn" = norizontal frequency         Graphic vertical<br>sync frequency       0xba       Vertical sync frequency (in units<br>of Hz) in 3 digit hex number and<br>of Hz) in 3 digit hex number and       "nnn" = norizontal frequency                                                                                                    |
| sync frequency     units of roor2) in 3 digit nex       enquiry*     number       Graphic vertical     0xba       vertical sync frequency (in units     "nnnn" = vertical frequency       of Hz) in 3 digit hex number and     nnn = 3 digit hex                                                                                                    |
| Graphic vertical       0xba       Vertical sync frequency (in units sync frequency (in units of Hz) in 3 diait hex number and sync frequency number and sync frequency number and                                              |
| sync frequency of Hz) in 3 diait hex number and nnn = 3 diait hex                                                                                                    |
| O(HZ)   O(HZ)   O( |
|                                                                                                    |
| interlace or Progressive                                                                                                    |
| Interface of Progressive                                                                                                    |
| Oxha added the interlace(i)                                                                                                    |
| or Progressive(n) feedback                                                                                                    |
| OSD status 0xbb Status of OSD "0" - OSD turned off                                                                                                    |
| enquiry*                                                                                                    |
| "2" _ Tevt Overlav on                                                                                                    |
| "3" – Display Mark on                                                                                                    |
| "4" - Screen Marker on                                                                                                    |
| Display Video Oxbc Display Video source select "0" – Displed                                                                                                    |
| Source Select* "2"   Ouerv "1" - Enabled                                                                                                    |
| "0" Name of video source not                                                                                                    |
| "1" displayed                                                                                                    |
| Δfter switching to a new video                                                                                                    |
| source the name of the video                                                                                                    |
| source is displayed for 5                                                                                                    |
| seconds.                                                                                                    |

| OSD turn off*                                                        | 0xbd                                                                        | Turn off the OSD.                                                                                                    | "0" – fail.<br>"1" – successful.                                                                                                    |
|----------------------------------------------------------------------|-----------------------------------------------------------------------------|----------------------------------------------------------------------------------------------------|----------------------------------------------------------------------------------------------------|
| Set gamma data<br>for user defined<br>gamma curve*                   | 0xbf, mm, c, "?"<br>0xbf, "R"   "r"<br>0xbf, mm, c, nn                      | Query gamma data for color c<br>index mm ( c = 0 for color Red,<br>c=1 for color Green,<br>c=2 for color Blue)<br>Set user gamma curve to linear<br>Set gamma data for color c<br>index mm. (If c= 3, then gamma<br>data for red, green & blue will be<br>set at the same time.) | "nn" = gamma data<br>"1"<br>"nn" = gamma data                                                                                                    |
| Query External<br>Memory*                                            | 0xcb, "2"                                                                   | Check External Menory 24c256                                                                                                    | "0" – Not Installed<br>"1" – Installed<br>"?" – Not Support                                                                                                    |
| Query Revision<br>Number*                                            | 0xcb, "3"                                                                   | Read Revision Number                                                                                                    | "nn" = Revision number                                                                                                    |
| Backlight control                                                    | 0xe0,<br>nn   "+"   "-"  <br>"R"   "r"  <br>"?"                             | Set Backlight =<br>value/increment/decrement<br>Reset<br>Query                                                                                                    | Backlight.<br>Range:<br>D/A : "0""0" ~ "1""6"<br>100Hz : "0""0" ~ "8""A"<br>120Hz : "0""0" ~ "7""3"<br>140Hz : "0""0" ~ "6""3"<br>160Hz : "0""0" ~ "6""3"<br>180Hz : "0""0" ~ "4""D"<br>200Hz : "0""0" ~ "4""5"<br>220Hz : "0""0" ~ "3""E"<br>240Hz : "0""0" ~ "3""5"<br>280Hz : "0""0" ~ "3""5"<br>280Hz : "0""0" ~ "3""1"<br>300Hz : "0""0" ~ "2""E"<br>320Hz : "0""0" ~ "2""B"<br>340Hz : "0""0" ~ "2""8"<br>360Hz : "0""0" ~ "2""8"<br>360Hz : "0""0" ~ "2""4"<br>400Hz : "0""0" ~ "2""2"<br>420Hz : "0""0" ~ "2""2" |
| Backlight On/Off                                                     | 0xe1,<br>"0"   "1"  <br>"R"   "r"<br>"?"<br>"S"   "s"                       | Backlight Off / Backlight On<br>/Status                                                                                                    | "0" – Backlight Off<br>"1" – Backlight On.<br>"?" – Backlight On/Off Query<br>"S" "s" – Backlight Status Query                                                                                                    |
| Color<br>Monochrome<br>mode selection<br>(Output Channel<br>Select)* | 0xe2<br>"0"   "1"   "2"   "3"  <br>  "4"   "5"   "6"  <br>"R"   "r" <br>"?" | Off/<br>Blue Only/<br>Red Only/<br>Green Only/<br>Blue Mono/<br>Red Mono/<br>Green Mono/                                                                                                    | "0" – Off<br>"1" – Blue Only<br>"2" – Red Only<br>"3" – Green Only<br>"4" – Blue Mono<br>"5" – Red Mono<br>"6" – Green Mono                                                                                                    |
| PIP Swap*                                                            | 0xe3                                                                        | Swap Main and PIP source                                                                                                    | "0" - Fail.<br>"1" - Successful.                                                                                                    |
| Backlight D/A /<br>PWM*                                              | Uxe5<br>"0"   "1"  <br>"R"   "r"<br>"?"                                     | Set : PWM or D/A<br>Reset<br>Query                                                                                                    | "0" – PWM<br>"1" – D/A                                                                                                    |

| Backlight PWM     | Ove6              | Set Backlight PWM Frequency =     | +/- 20Hz                                               |
|-------------------|-------------------|-----------------------------------|--------------------------------------------------------|
|                   |                   | Set Backlight F WW Frequency -    |                                                        |
| Frequency         |                   | value/increment/decrement         |                                                        |
|                   | "R"   "r"         | Reset                             | 100Hz : "0","6","4"                                    |
|                   | "?"               | Query                             | 120Hz : "0","7","8"                                    |
|                   |                   |                                   | 140Hz : "0","8","C"                                    |
|                   |                   |                                   | 160Hz · "0" "A" "0"                                    |
|                   |                   |                                   | 180Hz : "0" "B" "/"                                    |
|                   |                   |                                   | $100112 \cdot 0, D, H$                                 |
|                   |                   |                                   |                                                        |
|                   |                   |                                   | 220Hz : "0″,″D″,″C″                                    |
|                   |                   |                                   | 240Hz : "0","F","0"                                    |
|                   |                   |                                   | 260Hz : "1","0","4"                                    |
|                   |                   |                                   | 280Hz · "1" "1" "8"                                    |
|                   |                   |                                   | 300Hz · "1" "2" "C"                                    |
|                   |                   | 0.4.0                             |                                                        |
| Backlight Invert* | 0xe7              | Set On or Off                     | "0" - Off                                              |
|                   | "0"   "1"         |                                   | "1" – On                                               |
|                   | "R"   "r"         | Reset                             |                                                        |
|                   | "?"               | Query                             |                                                        |
| Rod Offect for    | 0xe8              | Set the Offset of the red channel | Red Offect for selected colour                         |
|                   | UXEO,             | Set the onset of the red channel  | Red Offset for selected colour                         |
| selected colour   |                   | for the selected colour temp. =   | temperature.                                           |
| temperature*      | nn   "+"   "-"    | value/increment/decrement         |                                                        |
|                   | "r"   "R"         | Reset                             |                                                        |
|                   | "?"               | Query                             |                                                        |
|                   | "m"               | Maximum query *1                  |                                                        |
|                   | "n"               | Minimum query *1                  | c – reference by Color                                 |
|                   | "i" oo o pp       | Set Source Temperature            |                                                        |
|                   | 1,55,0,111        | Set, Source, Temperature          |                                                        |
|                   | <i>"</i> <b>"</b> | Group, value 1                    | ss - reference by input main                           |
|                   | "O″, SS, C        | Query, Source *1                  | select(0x98)                                           |
| Green Offset for  | 0xe9,             | Set the Offset of the green       | Green Offset for selected colour                       |
| selected colour   |                   | channel for the selected colour   | temperature.                                           |
| temperature*      | nn   "+"   "-"    | temp. =                           |                                                        |
| temperatare       | "r"   "R"         | value/increment/decrement         |                                                        |
|                   | " <u>2</u> "      | Posot                             |                                                        |
|                   | <u>"</u>          | Resel                             |                                                        |
|                   | (II)<br>(())      | Query                             |                                                        |
|                   | "n"               | Maximum query 1                   | c – reference by Color                                 |
|                   | "i", ss, c, nn    | Minimum query *1                  | Temperature                                            |
|                   |                   | Set, Source, Temperature          | ss - reference by Input main                           |
|                   | "o", ss, c        | Group, value *1                   | select(0x98)                                           |
|                   | , ,               | Querv. Source *1                  |                                                        |
| Blue Offset for   | 0xea              | Set the Offset of the blue        | Blue Offset for selected colour                        |
|                   | 0,00,             | channel for the colocted colour   | tomporaturo                                            |
|                   |                   |                                   | lemperature.                                           |
| temperature"      | nn   +   -        | temp. =                           |                                                        |
|                   | "r"   "R"         | value/increment/decrement         |                                                        |
|                   | "?"               | Reset                             |                                                        |
|                   | "m"               | Query                             |                                                        |
|                   | "n"               | Maximum guerv *1                  | c – reference by Color                                 |
|                   | "i" ss c nn       | Minimum query *1                  | Temperature                                            |
|                   | ,,,               | Set Source Temperature            | ss - reference by Input main                           |
|                   | "。" 。 。 。         | Group value *1                    | ss - reference by input main                           |
|                   | 0,55,0            |                                   | SEIECI(UX30)                                           |
|                   |                   | Query, Source 1                   |                                                        |
| PIP Window Blend  | 0xed,             | Select PIP Transparency Level     | PIP Transparency                                       |
| Level*            | nn "+" "-"        | PIP Transparency value            | "0"F" = 6.25% "0"E" = 12.5%                            |
|                   | "R"   "r"         | Reset                             | "0"D" = 18.75% "0"C" = 25%                             |
|                   | "?"               | Querv                             | "0"B" = 31,25% "0"A" = 37,5%                           |
|                   |                   |                                   | "0"9" = 43 75% "0"8" = 50%                             |
|                   |                   |                                   | "0"7" = 56 25% "0"6" - 62 5%                           |
|                   |                   |                                   | 0'' = 00.20'' = 00 = 02.0''                            |
|                   |                   |                                   | 0.0 = 00.75% 0.4 = 75%<br>"0"2" = 01.25% "0"2" = 07.5% |
|                   |                   |                                   | 0.3 = 81.25% "0"2" = 87.5%                             |
| 1                 |                   |                                   | "0"1" = 93.75% "0"0" = 100%.                           |

| PIP Window Auto                       | "0xee", "0x41"                                                 | Auto Off / Auto On                                                                                     | "0"- Off                                                                                                    |
|---------------------------------------|----------------------------------------------------------------|----------------------------------------------------------------------------------------------------|----------------------------------------------------------------------------------------------------|
| Off*                                  | "0"  "1"<br>  "2"                                              | Query                                                                                                  | "1"- On                                                                                                    |
| ScreenMarker*                         | ·<br>"Οχεε" "Οχ42"                                             | Query                                                                                                  | "0"- Off                                                                                                    |
|                                       | "0"  "1"                                                       | Screen Marker Off / Screen<br>Marker On                                                                | "1"- On                                                                                                    |
| CenterMarker*                         | "0xee", "0x43"                                                 |                                                                                                    | "0"- Off                                                                                                    |
|                                       | "0"  "1"                                                       | Center Marker Off / Center<br>Marker On                                                                | "1"- On                                                                                                    |
| AspectMarker*                         | "0xee", "0x44"<br>"0"  "1"                                     | Preliminary<br>4:3 /16:9                                                                               | "0"- 4:3<br>"1"- 16:9                                                                                                    |
| Marker<br>Background<br>Transparency* | "0xee", "0x45"<br>"0"  "1"  "2"  "3"                           | Preliminary<br>0% /25%/50%/95%                                                                         | "0"- 0%<br>"1"- 25%<br>"2"- 50%<br>"3" 05%                                                                                                    |
| Safe Area Marker*                     | "0xee", "0x47"<br>"0x53"~"0x63"                                | Preliminary<br>80%~99%                                                                                 | "3-95%<br>"36", "33"-99%<br>"36", "32"-98%<br>"36", "31"-97%<br>"36", "30"-96%<br>"35", "46"-95%<br>"35", "45"-94%<br>"35", "44"-93%<br>"35", "44"-93%<br>"35", "42"-91%<br>"35", "42"-91%<br>"35", "41"-90%<br>"35", "41"-90%<br>"35", "39"-89%<br>"35", "37"-87%<br>"35", "36"-86%<br>"35", "36"-86%<br>"35", "35"-85%<br>"35", "34"-84%<br>"35", "32"-82%<br>"35", "31"-81% |
| IR Lock*                              | "0xee", "0x48"<br>n   "0"   "1"  <br>"r"   "R"  <br>"?"        | IR Lock Disable / IR Lock<br>Enable<br>Reset<br>Query                                                  | "0" – IR Lock Disable<br>"1" – IR Lock Enable                                                                                                    |
| Light Detector*                       | "0xee", "0x4A"<br>"0"   "1"  <br>"R"   "r"<br>"?"<br>"S"   "s" | Light Detector Off / Light<br>Detector On<br>Light Detector On/Off Query<br>Light Detector Value Query | "0" –Light Detector Off<br>"1" –Light Detector On.<br>"?" – Light Detector On/Off<br>Query "S" "s" –Light Detector<br>Value Query 0x00~0xFF                                                                                                    |
| Safe Area Marker<br>Enable*           | "0xee", "0x4B"<br>"0"  "1"                                     | Safe Area Marker Off / Safe<br>Area Marker On                                                          | "0"- Off<br>"1"- On                                                                                                    |
| Aspect Marker<br>Enable*              | "0xee", "0x4C"<br>"0"  "1"                                     | Aspect Marker Off / Aspect<br>Marker On                                                                | "0"- Off<br>"1"- On                                                                                                    |
| Display real time<br>clock**          | "0xee", "0x4D"<br>"0"  "1"                                     | Real Time Clock Display Off /<br>Real Time Clock Display                                               | "0"- Off<br>"1"- On                                                                                                    |
| Static IP or DHCP mode switching***   | "0xee", "0x70"<br>"A""0"  "A""1"                               | Select Static IP or DHCP mode                                                                          | Static IP: 0xee 0x70 0x41 0x30<br>DHCP : 0xee 0x70 0x41 0x31                                                                                                    |
| Custom Sizing*                        | 0xef,<br>"0"   "1"   "2"<br>"?"                                | Custom sizing selection :<br>Overscan / Normal / Custom<br>Query                                       | "0" – Overscan<br>"1" – Custom / Underscan<br>"2" – Normal                                                                                                    |

| Function                                             | Command                                                      | Description                                         | Acknowledge (if enabled)                                                   |  |
|------------------------------------------------------|--------------------------------------------------------------|-----------------------------------------------------|----------------------------------------------------------------------------|--|
| Send Display<br>Mark*<br>e.g Send<br>Display Mark    | 0xF1,<br>"S"  <br>"0x21"   "0x40"<br>"0x60"   "0x7E"         | "S" = "0x53 or 0x73"<br>ASCII "0x21,0x40,0x60,0x7E" | "S" – Send Command<br>"Text" – Character                                   |  |
| RS232 Code:<br>"0xF1 0x53                            | Return "1"                                                   | Return " 0x31"                                      | "1" - successful.                                                          |  |
| Clear Display<br>Mark*                               | 0xF1,<br>"C"<br>Return "1"                                   | "C" = "0x43 or 0x63"<br>Return " 0x31"              | "C" – Clear command<br>"1" - successful.                                   |  |
| e.g Clear Displa<br>Code: "0xF1 0x<br>Code: "0xF1 0x | ay Mark RS232*<br>43" Return<br>43 0x31"                     |                                                     |                                                                            |  |
| Display Mark<br>Horizontal                           | 0xF1,<br> "H"  "ss"                                          | "H" = "0x48 or 0x68"                                | "H" – Horizontal Position command<br>"ss" – Set Horizontal Position number |  |
| Position*                                            | Return "nn"                                                  | "nn" = "0x30,0x30~0x46,0x46"                        | "nn" – Return Position number                                              |  |
| e.g Set Display                                      | y Mark Horizontal Po                                         | sition*                                             |                                                                            |  |
| Return Code: "                                       | 0xF1 0x48 0x30 0x3<br>0xF1 0x48 0x30 0x3                     | 1 0x30 0x31"                                        |                                                                            |  |
| Display Mark                                         | 0xF1,                                                        | "V" = "0x56 or 0x76"                                | "V" – Vertical Position command                                            |  |
| Position*                                            | °V°  °ss° <br>Return "nn"                                    | "nn" = "0x30,0x30~0x46,0x46"                        | "ss" – Set Vertical Position number<br>"nn" – Return Position number       |  |
| e.g Set Display Mark Vertical Position*              |                                                              |                                                     |                                                                            |  |
| RS232 Code: "<br>Return Code: "                      | 0xF1 0x56 0x30 0x3<br>0xF1 0x56 0x30 0x3                     | 1"<br>1 0x30 0x31"                                  |                                                                            |  |
| Display Mark                                         | 0xF1,                                                        | "B" = "0x42 or 0x62"                                | "B" - Transparency command                                                 |  |
| Background                                           | "B" "N" <br>Return "n"                                       | Set Transparency command                            | "N" – Transparency Value<br>"n"- Return Value                              |  |
| ranopareney                                          |                                                              | "N" = "0x30~0x46"                                   |                                                                            |  |
|                                                      |                                                              | Transparency Value                                  | 0x00 =opaque                                                               |  |
|                                                      |                                                              |                                                     |                                                                            |  |
| Set Display Ma<br>RS232 Code: "<br>Return Code: "(   | rk background Tran<br>0xF1 0x42 0x38"<br>0xF1 0x42 0x38 0x38 | sparency value is 8*                                |                                                                            |  |
| OSD menu                                             | 0xf6,                                                        | OSD menu lock Off/ On                               | "0" – OSD menu lock Off                                                    |  |
| lock                                                 | n   "0"  <br>"1"   "~"                                       | Reset                                               | "1" – OSD menu lock On                                                     |  |
|                                                      |                                                              | Query                                               |                                                                            |  |

### Table 12 - Standard Controller Other Control

| Function                     | Command                        | Description                                          | Acknowledge (if enabled)                                                                                                    |
|------------------------------|--------------------------------|------------------------------------------------------|----------------------------------------------------------------------------------------------------|
| Select RS-232                | 0xc1, "0"   "1"   "2"  <br>"3" | Disable/enable command                               | "0" – acknowledge disabled.<br>"1" – acknowledge enabled.                                                                                                    |
| asimomougo                   |                                |                                                      | "2" – serial command disabled.                                                                                                    |
| Auto-setup                   | 0xc3                           | Start auto-setup of current                          | "0" – fail.                                                                                                    |
| Command                      | Ovot n                         | Vmode.                                               | "1" – SUCCESSIUI.                                                                                                    |
| availability                 | UXC4, 11                       | available.                                           | "1" – available.                                                                                                    |
| Auto-calibration             | 0xc5                           | Start auto-calibration of gain of the RGB amplifier. | "0" – fail.<br>"1" – successful.                                                                                                    |
| Freeze frame*                | 0xc6, "0"   "1"                | Unfreeze / freeze frame                              | "0" – unfreeze.<br>"1" – freeze.                                                                                                    |
| Soft Power On/Off*           | 0xc8,<br>"0"   "1"  <br>"?"    | Soft power<br>off/on<br>query                        | <ul> <li>"0" – Turn off the LCD power and<br/>backlight. Turn off memory<br/>controller, Power down DVI<br/>Power down ADC, Power<br/>down Fclk PLL</li> <li>"1" – Turn on the unit</li> </ul>                                                                                                    |
| Query video input<br>status* | 0xc9                           | Query the status of the primary<br>& pip status      | <pre>"nn,nn" = input status "nn,xx" digit = primary status: "0","0" : invalid "A","1" ARGB "B","1" Composite "B","2" Composite 2 "C","1" S-video "C","2" S-video 2 "D","1" Component "D","2" Component 2 "E","1" HDSDI "E","2" HDSDI 2 "F","1" DVI "H" "1" HDMI "xx,nn"= PIP input status: "0","0": invalid "A","1" ARGB "B","1" Composite "B","2" Composite 2 "C","1" S-video "C","2" S- video 2 "D","1" Component "D","2" Component 2 "E","1" HDSDI "E","2" HDSDI 2 "F","1" DVI "H" "1" HDSDI "E","2" Component 2"","1" HDSDI "E","2" HDSDI 2 "F","1" DVI "H" "1" HDMI</pre> |

| Video de interlace | 0xca                                     | De-interlace mode             | "3" "1", enable $\Delta FM$                                                                                                    |
|--------------------|------------------------------------------|-------------------------------|----------------------------------------------------------------------------------------------------|
|                    |                                          | De-interface mode             |                                                                                                    |
| method             |                                          | Reset                         |                                                                                                    |
|                    | "r"   "R"                                | Query                         | "4" "1"- enable INR                                                                                                    |
|                    | "?"                                      |                               | "4" "0"- disable TNR                                                                                                    |
|                    |                                          |                               | "5" "1"- enable MADI                                                                                                    |
|                    |                                          |                               | "5" "0"- disable MADI                                                                                                    |
|                    |                                          |                               | "7" "1" enable DCDi                                                                                                    |
|                    |                                          |                               |                                                                                                    |
|                    |                                          |                               |                                                                                                    |
| Query BIOS         | 0xcb, "0"                                | Read BIOS version             | BIOS version "VV.YY.ZZ"                                                                                                    |
| version            |                                          |                               | VV = V0 or E0,                                                                                                    |
|                    |                                          |                               | V0 = Release version                                                                                                    |
|                    |                                          |                               | E0 = Engineering Sample                                                                                                    |
|                    |                                          |                               | XX- Vorsion Number                                                                                                    |
|                    |                                          |                               | 77 = 0                                                                                                    |
|                    |                                          |                               | ZZ= Customer Number                                                                                                    |
| Query PCBA         | 0xcb, "1"                                | Read PCBA number              | "nnnnn" = PCBA number                                                                                                    |
| number             | ,                                        |                               | SVX-1920= "41721"                                                                                                    |
| Poset to Eactory   | 0xco                                     | Popot all paramotors to       | "1" successful                                                                                                    |
| Reset to Factory   | UXCE                                     | Reset all parameters to       |                                                                                                    |
| Defaults           |                                          |                               |                                                                                                    |
| Reset to Factory   | Oxcf                                     | Reset all parameters for all  | "1" - successful.                                                                                                    |
| Defaults with      |                                          | video modes to default value  |                                                                                                    |
| (color temp) *     |                                          |                               |                                                                                                    |
| Saved Calibrated   | 0xd7                                     | Saving all parameters to user | "1" successful                                                                                                    |
|                    | 0,07                                     | default value                 |                                                                                                    |
| delault            |                                          |                               |                                                                                                    |
| Load Calibrated    | 0xd8                                     | Loading all parameters to     | "1" - successful.                                                                                                    |
| default*           |                                          | user default value            | "0" - not successful                                                                                                    |
|                    |                                          |                               | "E" – Checksum Error                                                                                                    |
| Wide Screen        | 0xd9                                     |                               | "0" – Normal Mode                                                                                                    |
| Mode Selection*    | "O"   "1"  "2"                           | Wide Screen Mede              | "1" 1290v769                                                                                                    |
| Node Selection     |                                          |                               | 1 - 1200x700                                                                                                    |
|                    |                                          | Reset                         | $2 - 1300 \times 708$                                                                                                    |
|                    | "?"                                      | Query                         |                                                                                                    |
| ScreenMarker*      | "0xee", "0x42"                           |                               | "0"- Off                                                                                                    |
|                    | "O" I"1"                                 | Screen Marker Off / Screen    | "1"- On                                                                                                    |
|                    |                                          | Marker On                     |                                                                                                    |
| ContorMarkor*      | "0x00" "0x43"                            | Contor Marker Off / Contor    | "O" Off                                                                                                    |
| Centenviarker      | 0,0,0,0,0,0,0,0,0,0,0,0,0,0,0,0,0,0,0,0, |                               | 0 - 011<br>"4" Or                                                                                                    |
|                    | "0"  "1"                                 | Marker On                     | "1"- On                                                                                                    |
| AspectMarker*      | "0xee", "0x44"                           | Preliminary                   | "0"- 4:3 "1"- 16:9                                                                                                    |
|                    | "0" I"1 <sup>"</sup>                     | 4:3/16:9                      |                                                                                                    |
| Marker             | "Oxee" "Ox45"                            | Preliminary                   | "Ո"- Ո% "1"- 25% "2"-                                                                                                    |
| Deekeround         |                                          |                               | 0 - 0/0 + 20/0 = 20                                                                                                    |
| васкугочно         | 0   1   2   3                            | 0% /25%/50%/95%               | 50% 3-95%                                                                                                    |
| Iransparency       |                                          |                               |                                                                                                    |
| Safe Area Marker*  | "0xee", "0x46"                           | Preliminary                   | "36", "33"- 98% "36", "32"-                                                                                                    |
|                    | "0x53"~"0x63"                            | 64%~98%                       | 96% "36" "31"- $94%$ "36"                                                                                                    |
|                    | 0,00 0,00                                | 0470 9070                     | $3070 \ 300, \ 31^{-} \ 3770 \ 300, \ 300, $ |
|                    |                                          |                               | 30 - 92% 33, 40 - 90%                                                                                                    |
|                    |                                          |                               | "35″, "45″- 88% "35", "44"-                                                                                                    |
|                    |                                          |                               | 86% "35", "43"- 84% "35",                                                                                                    |
|                    |                                          |                               | "42"- 83% "35", "41"- 81%                                                                                                    |
|                    |                                          |                               | "35" "39"- 79% "35" "38"-                                                                                                    |
|                    |                                          |                               | 77% "35" "37" 76% "35"                                                                                                    |
|                    |                                          |                               | "10" JJ, JI- 10/0 JJ,<br>"20" ZAU/ "25" "25" ZOU/                                                                                                    |
|                    |                                          |                               | <u>30 - 74%</u> <u>35</u> , <u>35 - 72%</u>                                                                                                    |
|                    |                                          |                               | "35", "34"- 71% "35", "33"-                                                                                                    |
|                    |                                          |                               | 69% "35", "32"- 67% "35",                                                                                                    |
|                    |                                          |                               | "31"- 66% "35", "30"- 64%                                                                                                    |
|                    |                                          |                               | ,                                                                                                    |

| Hex  | ASCII | Hex  | <u>ASCII</u> | Hex  | ASCII | Hex  | ASCII |
|------|-------|------|--------------|------|-------|------|-------|
| 0x30 | 0     | 0x41 | A            | 0x61 | а     | 0x2B | +     |
| 0x31 | 1     | 0x42 | В            | 0x62 | b     | 0x2D | -     |
| 0x32 | 2     | 0x43 | С            | 0x63 | С     | 0x3F | ?     |
| 0x33 | 3     | 0x44 | D            | 0x64 | d     |      |       |
| 0x34 | 4     | 0x45 | E            | 0x65 | е     |      |       |
| 0x35 | 5     | 0x46 | F            | 0x66 | f     |      |       |
| 0x36 | 6     | 0x47 | G            | 0x67 | g     |      |       |
| 0x37 | 7     | 0x48 | Н            | 0x68 | h     |      |       |
| 0x38 | 8     | 0x49 | I            | 0x69 | i     |      |       |
| 0x39 | 9     | 0x4A | J            | 0x6A | j     |      |       |
|      |       | 0x4B | K            | 0x6B | k     |      |       |
|      |       | 0x4C | L            | 0x6C |       |      |       |
|      |       | 0x4D | М            | 0x6D | m     |      |       |
|      |       | 0x4E | N            | 0x6E | n     |      |       |
|      |       | 0x4F | 0            | 0x6F | 0     |      |       |
|      |       | 0x50 | Р            | 0x70 | р     |      |       |
|      |       | 0x51 | Q            | 0x71 | q     |      |       |
|      |       | 0x52 | R            | 0x72 | r     |      |       |
|      |       | 0x53 | S            | 0x73 | S     |      |       |
|      |       | 0x54 | Т            | 0x74 | t     |      |       |
|      |       | 0x55 | U            | 0x75 | u     |      |       |
|      |       | 0x56 | V            | 0x76 | V     |      |       |
|      |       | 0x57 | W            | 0x77 | W     |      |       |
|      |       | 0x58 | X            | 0x78 | Х     |      |       |
|      |       | 0x59 | Y            | 0x79 | у     |      |       |
|      |       | 0x5A | Z            | 0x7A | Z     |      |       |

|  | Table 13 - | Hex to ASCII | Conversion | Table |
|--|------------|--------------|------------|-------|
|--|------------|--------------|------------|-------|

# Appendix B – Auto Color Gain

The Auto Color Gain function is supported in the ARGB mode only and is designed to calibrate the controller to the incoming video signal. In order to calibrate correctly, the display <u>must</u> be displaying an image containing both black and white data (see illustration below) when the function is used. The internal processor of the video controller chip will then execute a process to adjust the relative values of the RGB signals to achieve the best performance. The parameters of the corrected RGB values are then stored in the controller and are unaffected by the Reset Factory Defaults function.

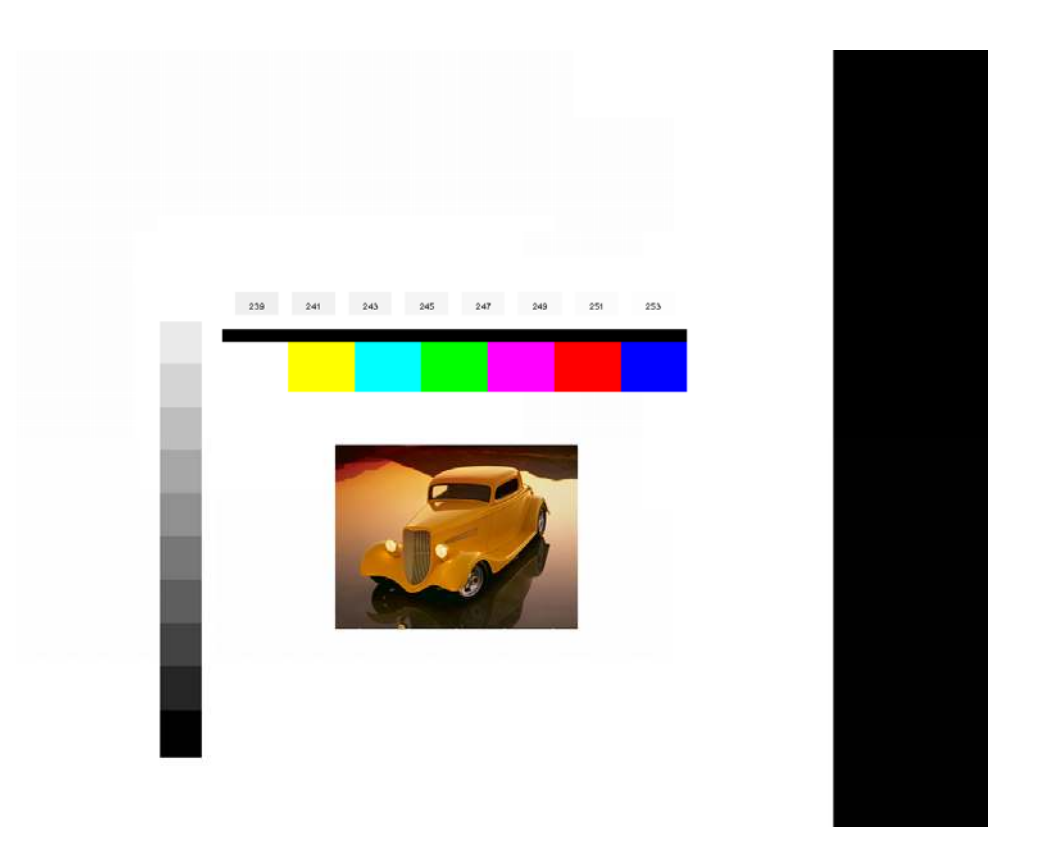

Image B-1 – Auto Color Gain Example

The reference pattern can be downloaded at : http://www.chassis-plans.com/Rackmount-Keyboard-Displays/TestPattern 1280.bmp

This reference pattern is for 1280x1024 resolution and it needs to set your ARGB input source to 1280x1024 resolution before performing the Auto Color Gain function. The position of the black vertical bar in the pattern at the right side is important. It will affect the calibration result if you are setting the ARGB input to other resolution. This image can be used on the CPX1-124 to correctly set the Auto Color Gain.

<u>Warning</u> - If the Auto Color Gain is executed without an appropriate image being displayed, then the process will set incorrect values and the display colors will be distorted. If this occurs, then it can either be corrected by performing the process correctly or if this is not possible then the Reset Color Gain function can be used. This function will reset the stored RGB values to a set of approximate values.

# Appendix C – DVI-D versus DVI-I Connectors

The Digital Visual Interface (DVI) is a video interface standard designed to provide very high visual quality on digital display devices such as flat panel LCD computer displays and digital projectors. It was developed by an industry consortium, the Digital Display Working Group (DDWG). It is designed for carrying uncompressed digital video data to a display. It is partially compatible with the High-Definition Multimedia Interface (HDMI) standard in digital mode (DVI-D), and VGA in analog mode (DVI-A).

The LCD controllers offered with the CCX keyboards offer DVI-D and DVI-I, depending on which controller is selected. This discussion is presented to help clarify the difference between the various flavors of DVI.

### Overview

The DVI interface uses a digital protocol in which the desired illumination of pixels is transmitted as binary data. When the display is driven at its native resolution, it will read each number and apply that brightness to the appropriate pixel. In this way, each pixel in the output buffer of the source device corresponds directly to one pixel in the display device, whereas with an analog signal the appearance of each pixel may be affected by its adjacent pixels as well as by electrical noise and other forms of analog distortion.

## Connectors

The DVI connector usually contains pins to pass the DVI-native digital video signals. In the case of dual-link systems, additional pins are provided for the second set of data signals.

As well as digital signals, the DVI connector includes pins providing the same analog signals found on a VGA connector, allowing a VGA monitor to be connected with a simple plug adapter. This feature was included in order to make DVI universal, as it allows either type of monitor (analog or digital) to be operated from the same connector.

The DVI connector on a device is therefore given one of four names, depending on which signals it implements:

### DVI-D (digital only) DVI-I (integrated, digital & analog)

The connector also includes provision for a second data link for high resolution displays, though many devices do not implement this. In those that do, the connector is sometimes referred to as DVI-DL (dual link).

The long flat pin on a DVI-I connector is wider than the same pin on a DVI-D connector, so it is not possible to connect a male DVI-I to a female DVI-D by

removing the 4 analog pins. It is possible, however, to connect a male DVI-D cable to a female DVI-I connector. Many flat panel LCD monitors have only the DVI-D connection so that a DVI-D male to DVI-D male cable will suffice when connecting the monitor to a computer's DVI-I female connector.

Essentially, DVI-D is the same as DVI-I with DVI-D missing the analog portion of the signals. A DVI-D connector and monitor can connect to a DVI-I output and function. A DVI-I monitor can connect to a DVI-D output with the caveat that no analog video will be available.

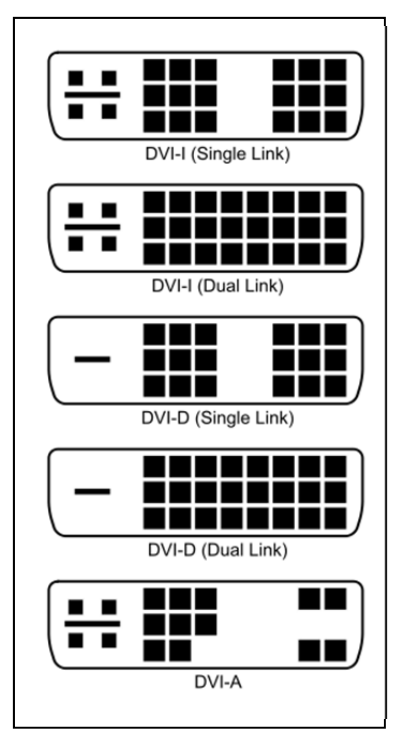

# Appendix D – Ethernet Network Connection

The CPX2-173 with the Standard Controller has an RJ-45 Ethernet port for control and monitoring over a network. This appendix introduces the two user interface modes:

- Command line direct mode (this is the default mode)
- Browser based web server mode

There is also a short overview of the command set and how it is implemented in Appendix A.

### QUICK GUIDE

**Command line direct mode**: This is relevant when a PC application is used to send and receive commands over the network port. The LCD Controller with the command line direct mode is installed as default.

The RS-232 commands available are the same as documented Appendix A and writing a control application is very similar to the RS-232 type except the commands must pass through the network. An alternative is to use an application written for RS-232 communication and use a virtual serial port program such as:

One of the software program can be download at <u>http://www.taltech.com/products/tcpcom.html</u>.

This software can create "Virtual" RS232 serial ports that are actually connections to a TCP/IP port. This allows you to use existing Windows based serial communications software to send and receive data across a TCP/IP network.

Please note this is a 3rd party program and is not warranted nor is it the responsibility of Chassis Plans.

#### Browser based web server mode :

For experienced users the following quick guide to trying out the network connection and functions may be useful.

- Works with a normal network with DHCP, i.e. must use a router.
- Connect the LCD to the network and ensure power is on.
- Use the IP Locator utility available at <u>http://www.chassis-plans.com/ip-locator.zip</u> (Windows only)
- Double click on the IP address in the IP Locator window, it will open the LCD Controller browser page in your default browser. Alternatively copy the IP address into your browser address line.
- Test the functions that come up on the browser.

**CAUTION**: Configuring TCP/IP settings are complicated and may require an experienced network administrator. For additional help or network configuration, contract your network provider.

### Connecting a network port to CPX2-173

Connect the CPX2-173 to the network with a standard Cat-5 Ethernet cable. Note: A straight RJ-45 cable should be used to connect to the network switch/hub/router.

### Get the IP address using DHCP

When in a default state and powered on, the IP controller will first try to obtain its IP address and network information, such as Subnet Mask address, Gateway address, etc., from the DHCP server. The IP controller may also be configured manually.

If you have a DHCP server on your network, the CPX2-173 automatically obtains its IP address from that server.

- DHCP services must be available on the server.
- If the CPX2-173 and DHCP server are located on different subnets, IP configuration may fail unless the routing device allows the transfer of DHCP requests between subnets.

### Web Console

The Web Console is a small web server program (.bin) embedded in the CPX2-173. It provides the user nterface that can be accessed and viewed on any standard web browser. The web console provides a platform where you can inquire and control the RS-232 devices which connecting to IP controller.

### **IP Locator**

The IP Locator is a tool to search for any available CPX2-173 connected to the local network within same subnet. If you don't know the IP address of your CPX2-173, the IP Locator program can help you to find the IP address allocated to your CPX2-173. The following example IP Locator's screen shows the devices detected, as well as the IP address, host name and MAC address. (*Please copy the IP Locator from the Chassis Plans website at www.chassis-plans.com/ip-locator.zip*)

| R Locator                                                   | ecuter                                                |         |  |    |
|-------------------------------------------------------------|-------------------------------------------------------|---------|--|----|
| Dector Deves                                                |                                                       |         |  | En |
| PAddens Inut Name<br>1153-67 Dicit Avetw<br>1118174 Ev_1824 | MAC Address<br>36-35-42-47-40-00<br>30-35-42-47-40-42 | Oharibb |  |    |

Image D-1 – IP Locator Screen Show

Pressing the Discover Devices button will re-detect the devices and update the screen.

Note: Make sure you have "Microsoft .NET Framework 2.0" already installed on your PC before using the "IP Locator".

### Network configuration

To see the network configuration, click Network pull down menu will see the table of network settings.

| Remote Control + |                       |
|------------------|-----------------------|
| Network -        |                       |
| Configure        | Show network settings |

Image D-2 – Network Drop Down

#### Configure

- Firmware Version Firmware version of CPX2-173
- MAC Address
   MAC address of IP controller
- Host Name ID name without space (max. 15 character)
- DHCP DHCP client mode enable/disable
  - IP Address IP address (assigned automatically if DHCP mode enable)
- Subnet Mask
   Address Subnet Mask Address
  - Default Gateway Address Network Gateway Address
  - Primary DNS Address
     Network DNS Address

| Network | Cont | figu | re |
|---------|------|------|----|
|---------|------|------|----|

| Firmware Version :       | 3.75.6.1          |                      |
|--------------------------|-------------------|----------------------|
| MAC Address :            | 00-05-62-00-80-08 |                      |
| Host Name:               | DV8008            | (Max. 15 characters) |
| DHCP:                    | ⊙On ⊖Off          |                      |
| IP Address:              | 192.168.1.109     |                      |
| Subnet Mask Address:     | 255.255.255.0     |                      |
| Default Gateway Address: | 192.168.1.1       |                      |
| Primary DNS Address:     | 10.1.0.2          |                      |
| Submit Refresh           |                   |                      |

Image D-3 – Network Configure Settings

In cases where the CPX2-173 is setup behind a firewall and cable/ADSL modem. The following provides details so it can be directly accessed over internet by typing the dedicated IP address on web browser.

### Connect to a single CPX2-173

- Connect the CPX2-173 to a router using Cat-5 cable.
- It is suggested to use "DMZ" function on the router. The standard ports required by the CPX2-173 is shown as below:

| Port ID | Service       | Function                   |
|---------|---------------|----------------------------|
| 80      | HTTP          | Access web server          |
| 20      | FTP (Data)    | Web Server program upgrade |
| 21      | FTP (Control) | web server program upgrade |

 Table D-1 – Remote Control

To setup DMZ function on your router, you may refer to the following procedure for your reference. (Different routers will has its different setup methods; please refer to the user manual of your router.)

Step 1: Connect to the router and enter into its configuration page.

Step 2: Locate the internal IP address of the CPX2-173. (e.g. 192.168.1.2)

| IP Address  | Host Name     | MAC Address       | Select |
|-------------|---------------|-------------------|--------|
| 168.1.2     |               | 00-05-62-00-80-0F | 1      |
| 168 123 196 | David-T30     | 00-09-6B-42-7E-2C |        |
|             | Wake up Delet | e Back Refresh    |        |

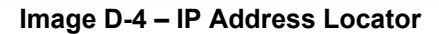

Step 3: Assign the internal IP of the CPX2-173 to DMZ function and enable it.

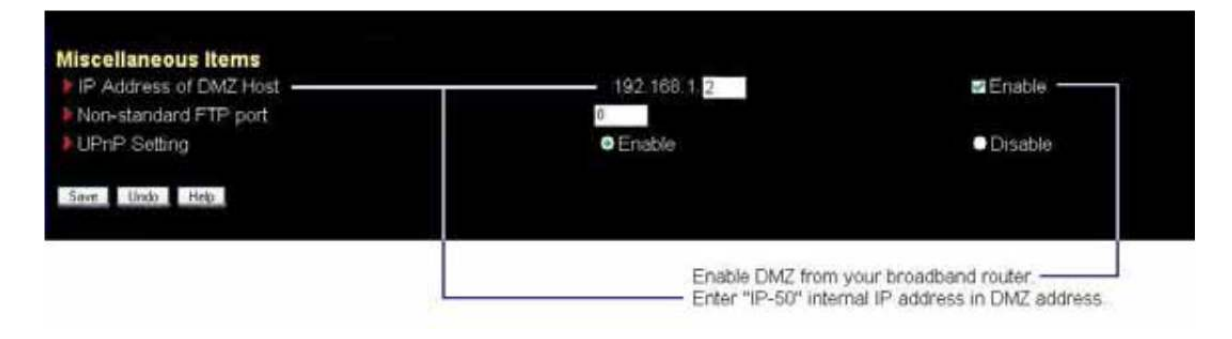

Image D-5 – IP Address Setting and Enable

In the above example, we can just type http://148.xxx.27.15 to enter web server of the CPX2-173.

### Connect to multiple CPX2-173

If more than one CPX2-173 are installed at the same location but only has a single IP address to internet, then a router with the NAT, Port forward and firewall function to map different service ports to individual CPX2-173 displays is required.

For example:

| External Port | Internal Port | Service       | LAN IP      |
|---------------|---------------|---------------|-------------|
| 9080          | 80            | HTTP          | 192.168.1.2 |
| 9021          | 21            | FTP (Control) | 192.168.1.2 |
| 9180          | 80            | HTTP          | 192.168.1.3 |
| 9121          | 21            | FTP (Control) | 192.168.1.3 |

#### Table D-2 – Remote Control

To setup NAT and Port forward function on your router, you may refer to the following procedure for your reference. (Different router will has its different setup method; please refer to the user manual of your router.)

Step 1: Connect to the router and enter into its configuration page.

Step 2: Locate the internal IP addresses of all CPX2-173. (e.g. 192.168.1.2 and 192.168.1.3)

### HOME - DHCP TABLE

| # | IP Address  | Host Name | MAC Address       | Reserve 🗖 |
|---|-------------|-----------|-------------------|-----------|
| 1 | 192.168.1.2 |           | 00:05:62:00:80:3a |           |
| 1 | 192.168.1.3 |           | 00:05:62:00:80:32 |           |

Image D-6 – DHCP Table Screenshot

Step 3: Set all ports forwarding under NAT function of router. (see the screen below for example.)

| Port Fur | warding state | 5                  |              |      |             |                   |
|----------|---------------|--------------------|--------------|------|-------------|-------------------|
| Defau    | t Server      | 1                  | 0 _ 0 _ 0    | 0    |             | Go To Page 1 😒    |
| EL LASS  | ive Name      | Territoria Concura | ning Part(s) | Pert | Translation | Server IP Address |
| 0 5      | 3P-50-1 (80   | 0 9080             | 0808         | 80   | 10 Mar 10   | 192 158 1 2       |
| 2        | P-50-1 (21    | 9021               | - 9021       | 21   | 19/21       | 192 . 168 . 1 . 2 |
| 2        | P-50-2 (#     | 0 \$100            | 9100         | 90   | a. 1982     | 192 168 1 1 3     |
| 0        | P-50-2 (2     | 9121               | - 9121       | 21   | - 21.1      | 192 , 168 , 1 , 3 |
| 3        | )             | 0                  | + 0          | 0    | 20          | 0 . 0 . 0 . 0     |
| 6 0      |               | p                  | - 0          | 0    | + 11        | 0.0.0.0           |
| 2        | 1             | 0                  | + 0          | o    | -0          | 0.0.0.0           |
|          | 1             | 0                  | + 0          | 0    | 400         | 0,0,0,0           |
| DI       |               | 0                  | - 0          | 0    | 140         | 0 1 0 1 0 1 0     |
| 10       | 1             | 0                  | -0           | 0    | * 0         | 0.0.0.0           |
| 11 1     | ]             | ø                  | + 0          | 10   |             | 0.0.0.0           |
| IE C     | 1             | 0                  | • 0          | 0    | 4.0         | 0.0.0.0           |

Image D-7 – NAT Fowarding Screenshot

In the above example, we have to enter http://148.xxx.27.15:9080 to access CPX2-173-1 at 192.168.1.2 FTP://148.xxx.27.15:9021 to FTP CPX2-173-1 at 192.168.1.2

http://148.xxx.27.15:9180 to access CPX2-173-2 at 192.168.1.3 FTP://148.xxx.27.15.9121 to FTP CPX2-173-2 at 192.168.1.3 This Page Intentionally Blank